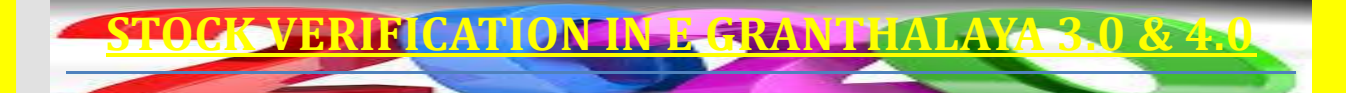

Ву

SHIVA NAND MISHRA

LIBRARIAN

#### KENDRIYA VIDYALAYA IFFCO GANDHIDHAM

Shivanandmishra74@gmail.com

#### **INTRODUCTION.** GO TO CATALOGUING – STOCK VERIFICATION

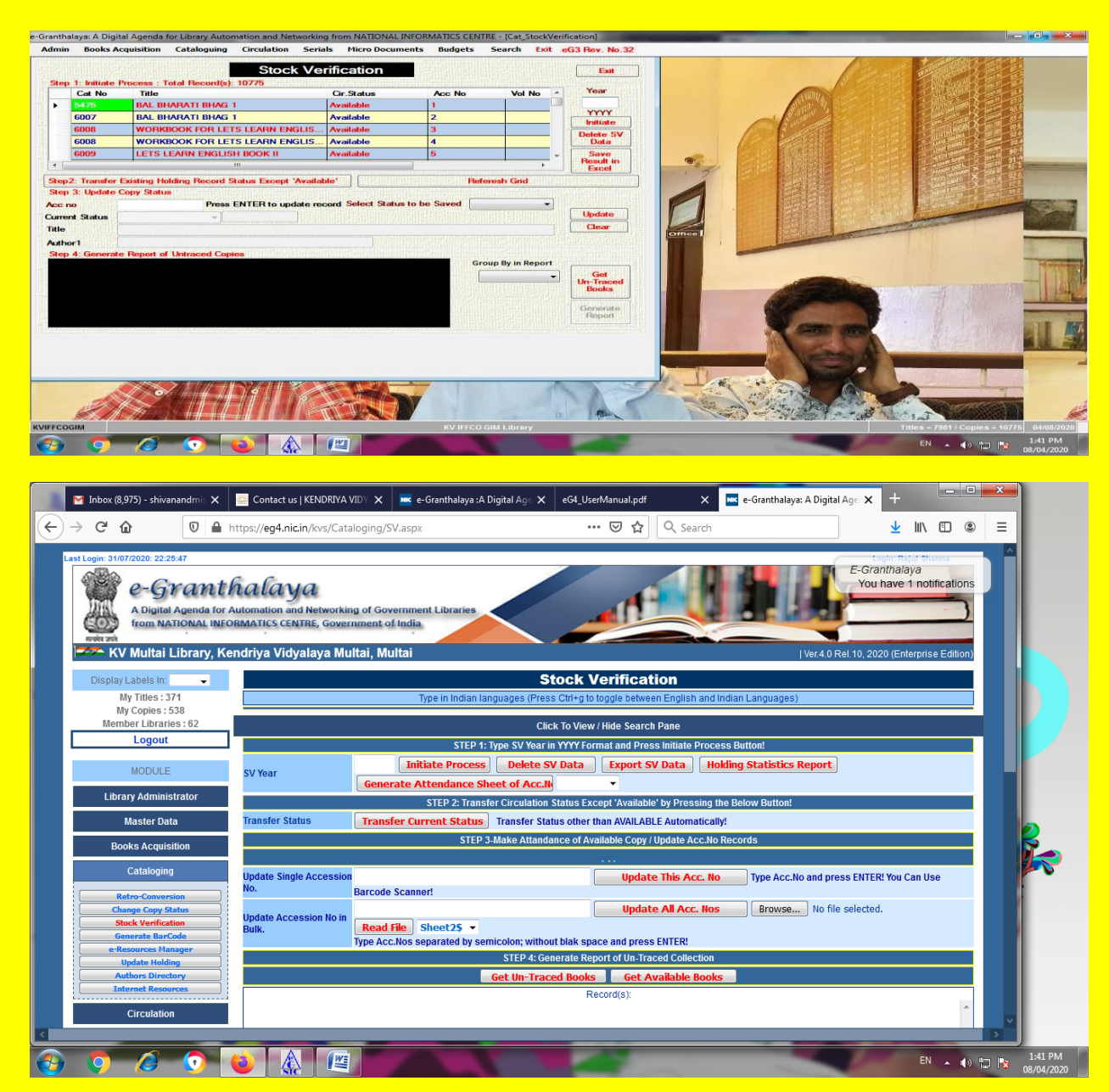

#### STEP 1.IN EG 3 WRITE YEAR IN YYYY FORMAT AND CLICK ON INITIATE.

| -Granth                                                                                                    | alaya: A Digit  | tal Agenda for Library Automation and Networkin | g from NATIONAL IN | NFORMATICS CENTR            | RE - [Cat_StockVer | ification]       |                    |                                           |
|----------------------------------------------------------------------------------------------------|-----------------|-------------------------------------------------|--------------------|-----------------------------|--------------------|------------------|--------------------|-------------------------------------------|
| Admi                                                                                                    | n Books A       | cquisition Cataloguing Circulation Seria        | als Micro Docume   | ents Budgets                | Search Exit        | eG3 Rev. No.32   |                    |                                           |
|                                                                                                    |                 | Stock Ve                                        | rification         |                             |                    |                  |                    |                                           |
| Ste                                                                                                    | o 1: Initiate I | Process : Total Record(s): 10775                | meation            | <b>使用精制的</b> 。              |                    |                  |                    |                                           |
|                                                                                                    | Cat No          | Title                                           | Cir.Status         | Acc No                      | Vol No ^           | Year             |                    |                                           |
| •                                                                                                    | 5475            | BAL BHARATI BHAG 1                              | Available          | 1                           |                    | 2020             |                    |                                           |
|                                                                                                    | 6007            | BAL BHARATI BHAG 1                              | Available          | 2                           |                    | YYYY<br>Initiate |                    |                                           |
|                                                                                                    | 6008            | WORKBOOK FOR LETS LEARN ENGLIS                  | Available          | 3                           |                    | Delete SV        |                    |                                           |
| 14440<br>Anna                                                                                                    | 6008            | WORKBOOK FOR LETS LEARN ENGLIS                  | Available          | 4                           |                    | Data             |                    |                                           |
| 1111                                                                                                    | 6009            | LETS LEARN ENGLISH BOOK II                      | Available          | 5                           |                    | Save             |                    |                                           |
| •                                                                                                    |                 | m                                               |                    |                             | ۴                  | Excel            |                    |                                           |
| Ste                                                                                                    | 2: Transfer     | Existing Holding Record Status Except 'Availab  | ble'               | Refe                        | resh Grid          |                  |                    |                                           |
| Ste                                                                                                    | o 3: Update     | Copy Status                                     |                    |                             |                    |                  |                    |                                           |
| Acc                                                                                                    | no              | Press ENTER to update red                       | cord Select Status | to be Saved                 | •                  |                  |                    |                                           |
| Cum                                                                                                    | ent Status      | -                                               |                    |                             |                    | Update           |                    |                                           |
| Title                                                                                                    |                 |                                                 |                    |                             |                    | Clear            |                    |                                           |
| Auth                                                                                                    | ior1            |                                                 |                    |                             |                    |                  |                    |                                           |
| Ste                                                                                                    | o 4: Generat    | e Report of Untraced Copies                     |                    | and address of public parts |                    |                  |                    |                                           |
| THE PERSON NAMES                                                                                                    |                 |                                                 |                    | Gro                         | up By in Report    |                  |                    |                                           |
| CC CC                                                                                                    |                 |                                                 |                    | r it s                      | •                  | Un-Traced        |                    |                                           |
| th Bri                                                                                                    |                 |                                                 |                    |                             |                    | Books            |                    |                                           |
| 199                                                                                                    |                 |                                                 |                    |                             |                    | Generate         |                    |                                           |
| ALL THE REAL PROPERTY OF THE REAL PROPERTY OF THE R |                 |                                                 |                    |                             |                    | Report           |                    |                                           |
| il inter                                                                                                    |                 |                                                 |                    | EDERAL EDERAL               |                    |                  |                    |                                           |
|                                                                                                    |                 |                                                 |                    |                             |                    |                  |                    |                                           |
|                                                                                                    |                 |                                                 |                    |                             |                    |                  |                    |                                           |
|                                                                                                    |                 |                                                 |                    |                             |                    |                  |                    |                                           |
|                                                                                                    |                 |                                                 |                    |                             |                    |                  |                    |                                           |
|                                                                                                    |                 |                                                 |                    |                             |                    |                  |                    |                                           |
|                                                                                                    |                 |                                                 |                    |                             |                    |                  |                    |                                           |
|                                                                                                    |                 |                                                 |                    |                             |                    |                  |                    |                                           |
| KVIFFC                                                                                                    | DGIM            |                                                 |                    | KV IFFCO G                  | GIM Library        |                  |                    | Titles = 7981 / Copies = 10775 04/08/2020 |
| <b>6</b>                                                                                                    | 9               | - 🥭 💿 📦 🕼                                       |                    |                             |                    | 1                | 100 million (1990) | EN 🔺 🕼 🛱 📴 1:43 PM<br>08/04/2020          |

#### IN EG 4 WRITE YEAR IN YYYY FORMAT AND CLICK ON INITIATE PROCESS

| M Inbox (8,976) - shivanandmis 🗙                              | 💮 Contact us   KENDRIYA VI                                                  | DY 🗙 🚾 e-Granthalaya :A Digital Age 🗙                         | eG4_UserManual.pdf                                             | 🗙 🚾 e-Granthalaya: A Digital Age 🗙                 | +                                   |
|---------------------------------------------------------------|-----------------------------------------------------------------------------|---------------------------------------------------------------|----------------------------------------------------------------|----------------------------------------------------|-------------------------------------|
|                                                               | ttps://eg4.nic.in/kvs/Catalo                                                | oging/SV.aspx                                                 | 🖂 🔍                                                            | Search                                             | ⊻ II\ 🗉 🛎 🗏                         |
| Last Login: 31/07/2020: 22-25-47                              | utomation and Networking<br>RMATICS CENTRE, Govern<br>ndriya Vidyalaya Mulf | of Government Libraries<br>ment of India<br>ai, Multai        |                                                                | E-G<br>Yo<br>Jer 4 0 Rel 10.2                      | anthalaya<br>u have 1 notifications |
| Display Labels In:                                            |                                                                             | St                                                            | ock Verification                                               |                                                    |                                     |
| My Titles : 371<br>My Copies : 538<br>Member Libraries : 62   |                                                                             | Type in Indian languages (Press<br>Column A                   | Ctrl+g to toggle between Eng<br>Iready Exists, Plz follow Step | lish and Indian Languages)<br>No.24                |                                     |
| Logout                                                        |                                                                             | Clicl                                                         | k To View / Hide Search Pane                                   |                                                    |                                     |
| MODULE                                                        | SV/Voar                                                                     | STEP 1: Type SV Year in 2020 Initiate Process Delete SV       | YYYY Format and Press Initian <b>( ) Data () Export SV Dat</b> | ate Process Button!<br>a Holding Statistics Report |                                     |
| Library Administrator                                         | SV Tear                                                                     | Generate Attendance Sheet of Acc.N                            | •                                                              |                                                    |                                     |
| Master Data                                                   |                                                                             | STEP 2: Transfer Circulation S                                | Status Except 'Available' by P                                 | ressing the Below Button!                          |                                     |
| Books Acquisition                                             | Transfer Status                                                             | Transfer Current Status Transfer State<br>STEP 3-Make Attanda | us other than AVAILABLE Aut<br>nce of Available Copy / Updat   | omatically!<br>e Acc.No Records                    |                                     |
| Cataloging                                                    |                                                                             |                                                               |                                                                |                                                    |                                     |
| Retro-Conversion Change Copy Status                           | Update Single Accession<br>No.                                              | arcode Scanner!                                               | Update This                                                    | Acc. No Type Acc.No and press ENT                  | ER! You Can Use                     |
| Stock Verification<br>Generate BarCode<br>e-Resources Manager | Update Accession No in<br>Bulk.                                             | Read File Sheet2\$ -                                          | Update All A                                                   | RI                                                 | ed.                                 |
| Update Holding                                                |                                                                             | STEP 4: Gen                                                   | erate Report of Un-Traced Co                                   | ollection                                          |                                     |
| Internet Resources                                            |                                                                             | Get Un-Trace                                                  | ed Books 🔰 Get Availat                                         | ole Books                                          |                                     |
| Circulation                                                   |                                                                             |                                                               | Record(s):                                                     |                                                    | × •                                 |
| ) 🧿 🖉 🔵                                                       |                                                                             |                                                               | 14                                                             |                                                    | EN 🔺 🌒 🛱 📴 😡                        |

#### STEP 2. IN EG 3 CLICK ON TRANSFER EXISTING HOLDING RECORD STATUS EXCEPT 'AVAILABLE'

| -Granth       | alaya: A Digit  | al Agenda for Library Automation and Networkin | g from NATIONAL IN   | FORMATICS CENTR                                                                                                    | E - [Cat_StockVerif          | ication)           | <br> | _ 0                               | 1 23      |
|---------------|-----------------|------------------------------------------------|----------------------|----------------------------------------------------------------------------------------------------|------------------------------|--------------------|------|-----------------------------------|-----------|
| Admi          | n Books Ad      | equisition Cataloguing Circulation Seria       | als Micro Docume     | nts Budgets                                                                                                    | Search Exit e                | G3 Rev. No.32      |      |                                   |           |
| Ste           | n 1: Initiate F | Stock Ve                                       | rification           |                                                                                                    |                              | Exit               |      |                                   |           |
|               | Cat No          | Title                                          | Cir.Status           | Acc No                                                                                                    | Vol No ^                     | Year               |      |                                   |           |
| •             | 5475            | BAL BHARATI BHAG 1                             | Available            | 1                                                                                                    |                              | 2020               |      |                                   |           |
|               | 6007            | BAL BHARATI BHAG 1                             | Available            | 2                                                                                                    |                              | YYYY               |      |                                   |           |
|               | 6008            | WORKBOOK FOR LETS LEARN ENGLIS                 | Available            | 3                                                                                                    |                              |                    |      |                                   |           |
|               | 6008            | WORKBOOK FOR LETS LEARN ENGLIS                 | Available            | 4                                                                                                    |                              | Delete SV<br>Data  |      |                                   |           |
|               | 6009            | LETS LEARN ENGLISH BOOK II                     | Available            | 5                                                                                                    | +                            | Save               |      |                                   |           |
| •             |                 |                                                | •                    |                                                                                                    | •                            | Result in<br>Excel |      |                                   |           |
| Ste           | 2: Transfer     | Existing Holding Record Status Except 'Availal | ble'                 | Refer                                                                                                    | esh Grid                     |                    |      |                                   |           |
| Ste           | 3: Update (     | Copy Status                                    |                      |                                                                                                    |                              |                    |      |                                   |           |
| Acc           | no              | Press ENTER to update re-                      | cord Select Status t | to be Saved Uplo                                                                                                    | ad                           | x                  |      |                                   |           |
| Cum           | ent Status      | - []                                           |                      |                                                                                                    |                              |                    |      |                                   |           |
| Title         |                 |                                                |                      |                                                                                                    |                              |                    |      |                                   |           |
| Auth          | ior1            |                                                |                      |                                                                                                    | 🕜 Upload all t               | he records         |      |                                   |           |
| Ste           | o 4: Generate   | Report of Untraced Copies                      |                      | AND ANY DISCOUNT OF                                                                                                    |                              |                    |      |                                   |           |
| 100           |                 |                                                |                      |                                                                                                    |                              |                    |      |                                   |           |
| 1             |                 |                                                |                      | 100                                                                                                    | Yes                          | No                 |      |                                   |           |
| 1             |                 |                                                |                      |                                                                                                    | A state of the second second |                    |      |                                   |           |
|               |                 |                                                |                      |                                                                                                    | assertion of the             |                    |      |                                   |           |
| 10 million    |                 |                                                |                      |                                                                                                    |                              | Report             |      |                                   |           |
| in the second |                 |                                                |                      | and the second second se |                              |                    |      |                                   |           |
|               |                 |                                                |                      |                                                                                                    |                              |                    |      |                                   |           |
|               |                 |                                                |                      |                                                                                                    |                              |                    |      |                                   |           |
|               |                 |                                                |                      |                                                                                                    |                              |                    |      |                                   |           |
|               |                 |                                                |                      |                                                                                                    |                              |                    |      |                                   |           |
|               |                 |                                                |                      |                                                                                                    |                              |                    |      |                                   |           |
|               |                 |                                                |                      |                                                                                                    |                              |                    |      |                                   |           |
|               |                 |                                                |                      |                                                                                                    |                              |                    |      |                                   |           |
| VIFFC         | OGIM            |                                                |                      | KV IFFCO G                                                                                                    | IM Library                   |                    |      | Titles = 7981 / Copies = 10775 04 | 4/08/2020 |
|               | Ø               |                                                |                      |                                                                                                    |                              | 100                | - 10 | EN . 40 0m 1:40                   | 16 PM     |

IN EG 4 CLICK ON TRANSFER CURRENT STATUS

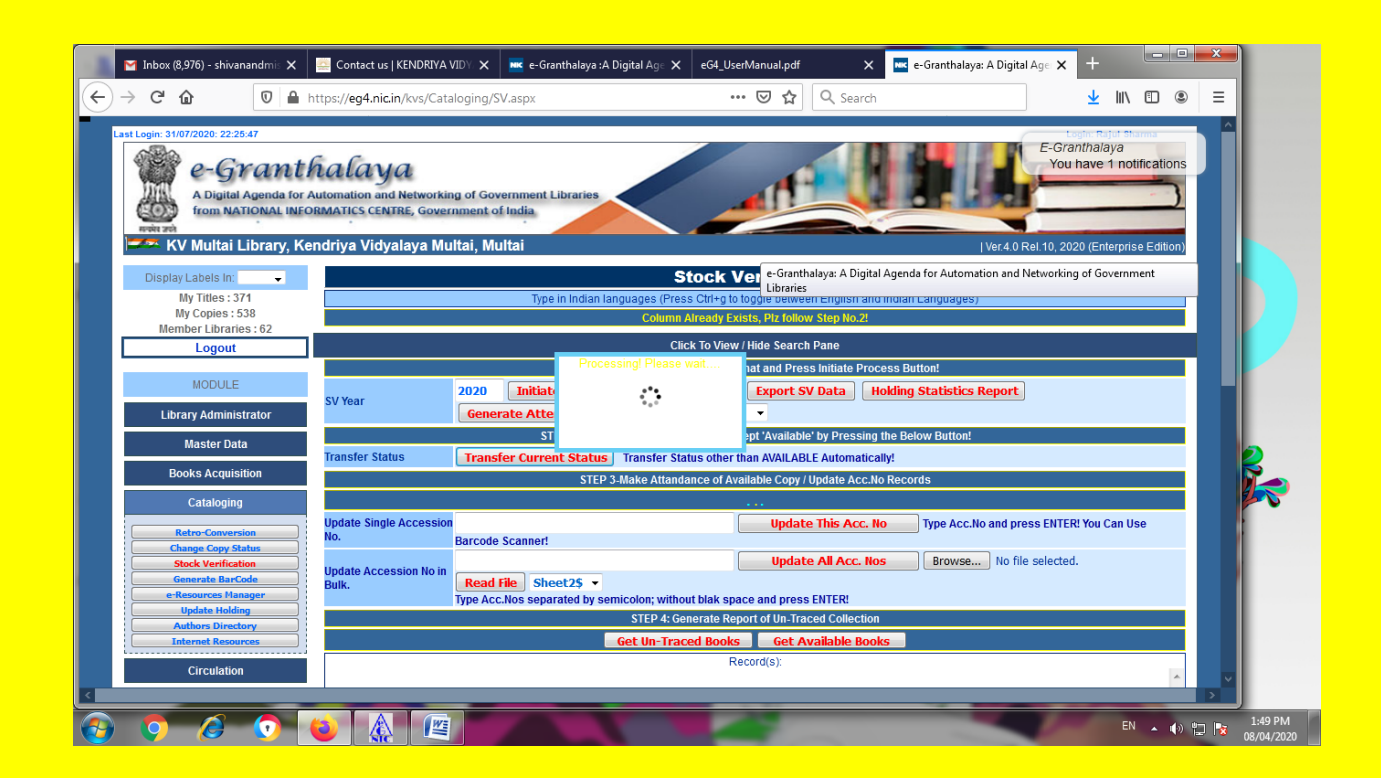

#### STEP 3. IN EG 3, UPDATE COPY STATUS IE WRITE ACCESSION NUMBER, SELECT STATUS BY DROP DOWN AND EITHER PUT ENTER OR CLICK ON UPDATE

| Granth | alaya: A Dig  | ital Agenda for Library Automation and Networkin | g from NATIONAL   | INFORMATICS CENTR  | RE - [Cat_StockVerif | ication)         |              |                             |
|--------|---------------|--------------------------------------------------|-------------------|--------------------|----------------------|------------------|--------------|-----------------------------|
| Admir  | Books A       | Acquisition Cataloguing Circulation Seria        | als Micro Docur   | ments Budgets      | Search Exit e        | G3 Rev. No.32    |              |                             |
|        |               | Stock Ve                                         | rification        |                    |                      | Exit             |              |                             |
| Step   | o 1: Initiate | Process : Total Record(s): 10775                 |                   |                    |                      |                  |              |                             |
|        | Cat No        | Title                                            | Cir.Status        | Acc No             | Vol No ^             | Year             |              |                             |
| •      | 5475          | BAL BHARATI BHAG 1                               | Available         | 1                  |                      | 2020             |              |                             |
|        | 6007          | BAL BHARATI BHAG 1                               | Available         | 2                  |                      | Initiate         |              |                             |
|        | 6008          | WORKBOOK FOR LETS LEARN ENGLIS                   | Available         | 3                  |                      | Delete SV        |              |                             |
|        | 6008          | WORKBOOK FOR LETS LEARN ENGLIS                   | Available         | 4                  |                      | Data             |              |                             |
|        | 6009          |                                                  | Available         | 5                  |                      | Result in        |              |                             |
|        |               |                                                  |                   |                    |                      | Excel            |              |                             |
| tep    | 2: Transfer   | r Existing Holding Record Status Except 'Availa  | ble'              | Refe               | resh Grid            |                  |              |                             |
| мер    | o S. Opuare   | C199 Proce ENTER to undate re                    | cord Select Statu | is to be Saved Ava | ilable 🔹             |                  |              |                             |
|        | nt Statue     | - 3909                                           |                   |                    |                      | Update           |              |                             |
| itle   | an otorus     | THE LUMINOUS LIFE OFSARO UNI NAIDU               |                   |                    |                      | Clear            |              |                             |
|        | or1           |                                                  | 田田田               |                    |                      |                  |              |                             |
| Ster   | 4 Genera      | te Report of Untraced Copies                     |                   |                    |                      |                  |              |                             |
|        |               |                                                  |                   | Gro                | up By in Report      |                  |              |                             |
|        |               |                                                  |                   |                    | •                    | Get<br>Un-Traced |              |                             |
|        |               |                                                  |                   |                    |                      | Books            |              |                             |
|        |               |                                                  |                   |                    |                      | Gamarata         |              |                             |
|        |               |                                                  |                   |                    |                      | Report           |              |                             |
|        |               |                                                  |                   |                    |                      |                  |              |                             |
|        |               |                                                  |                   |                    |                      |                  |              |                             |
|        |               |                                                  |                   |                    |                      |                  |              |                             |
|        |               |                                                  |                   |                    |                      |                  |              |                             |
|        |               |                                                  |                   |                    |                      |                  |              |                             |
|        |               |                                                  |                   |                    |                      |                  |              |                             |
|        |               |                                                  |                   |                    |                      |                  |              |                             |
|        |               |                                                  |                   |                    |                      |                  |              |                             |
| FCO    | GIM           |                                                  |                   | KV IFFCO G         | GIM Library          |                  | Titles = 798 | 1 / Copies = 10775 04/08/20 |
| 9      | Ø             |                                                  |                   |                    |                      | 100              | EN           | 🔹 🕕 📴 📑 1:52 PM             |

IN EG 4, TWO OPTIONS ARE AVAILABLE. EITHER UPDATE SINGLE ACCESSION NUMBER OR UPDATE ACCESSION NUMBERS IN BULK AND THEN CLICK ON UPDATE THIS ACCESSION NUMBER / UPDATE ALL ACCESSION NUMBERS.

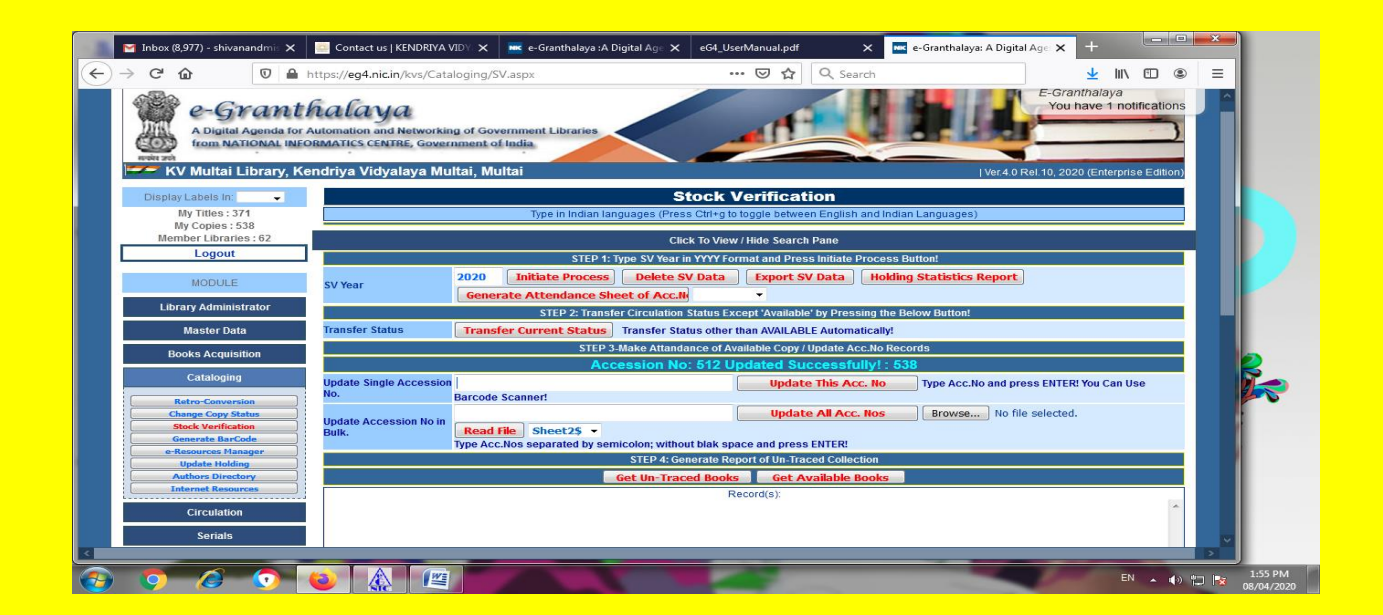

SPECIAL FEATURE OF E GRANTHALAYA 4.0

### **UPDATE ACCESSION NUMBERS IN BULK**

### **BROWSE FILE / READ FILE**

EITHER TYPE ACCESSION NUMBERS SEPARATED BY SEMI COLON( ;), NO SPACE AND PUT ENTER OR BROWSE FILE AND THEN SELECT SHEET BY DROP DOWN CLICK ON READ FILE. AFTER THAT CLICK ON UPDATE ALL ACC. NOS.

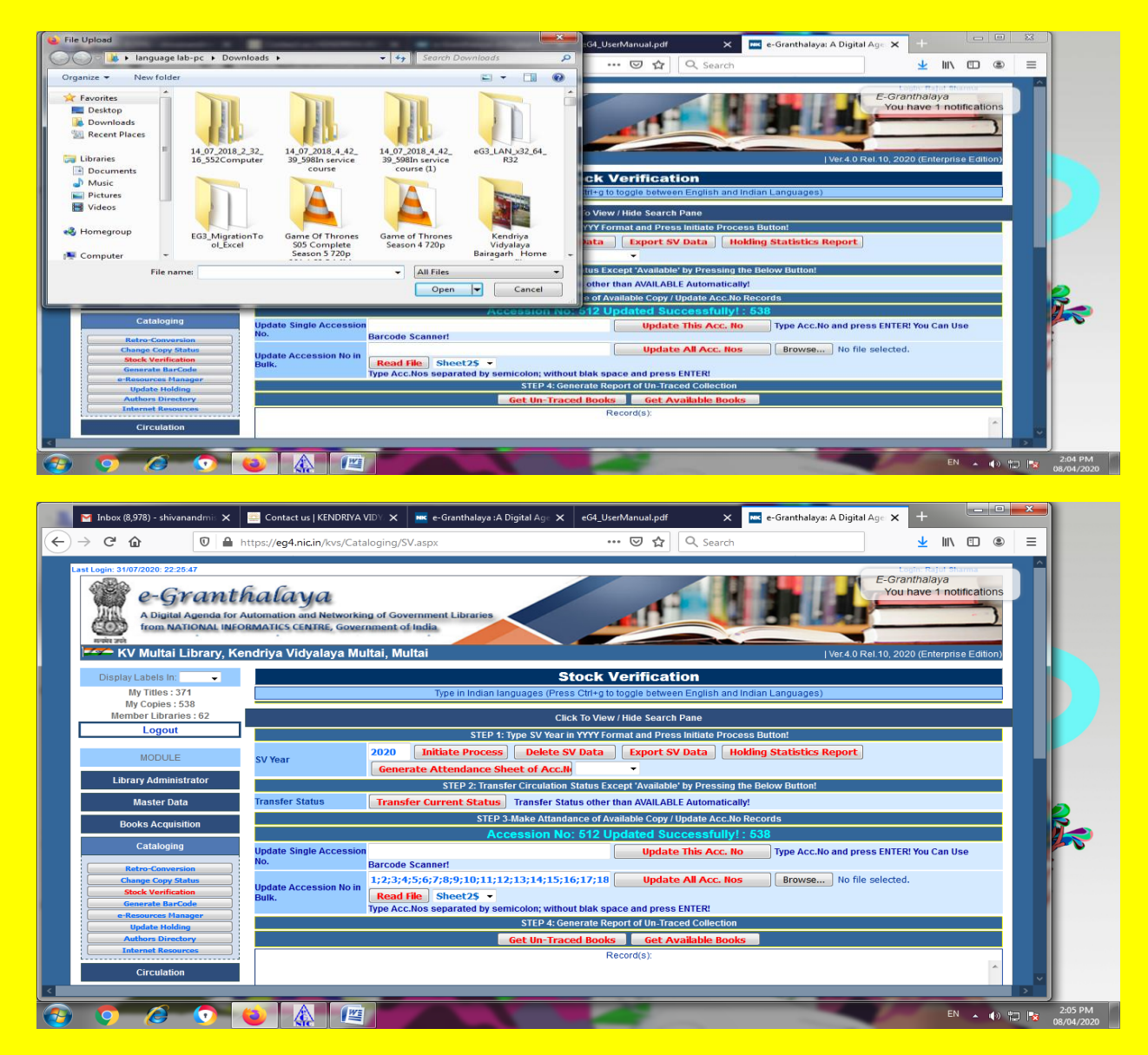

SEE ABOVE SCRRENSHOT IN UPDATE ACCESSION NO IN BULK COLUMN.

#### STEP 4. GENERATE REPORT OF THE UN TRACED COPIES / COLLECTION

IN EG 3, CLICK ON UN-TRACED BOOKS; GROUP IN REPORT BY YOUR OWN CHOICE USING DROP DOWN OPTIONS AND THEN CLICK ON GENERATE REPORT.

|                                                                                                    | halaya: A Digital Agenda for Library Automation and Netwo<br>in Books Acquisition Cataloguing Circulation                                                                                                    | orking from NATIONAL I<br>Serials Micro Docum                                                                                                    | INFORMATICS CENTR                                                                                                    | Search Exit e                                                                                                    | G3 Rev. No.32                                                                                                    |                                                                                                    |          |                                                      |                                            |
|----------------------------------------------------------------------------------------------------|----------------------------------------------------------------------------------------------------|----------------------------------------------------------------------------------------------------|----------------------------------------------------------------------------------------------------|----------------------------------------------------------------------------------------------------|----------------------------------------------------------------------------------------------------|----------------------------------------------------------------------------------------------------|----------|------------------------------------------------------|--------------------------------------------|
|                                                                                                    | Stock                                                                                                    | Verification                                                                                                    |                                                                                                    |                                                                                                    | Exit                                                                                                    |                                                                                                    |          |                                                      |                                            |
|                                                                                                    | ep 1: Initiate Process : Total Record(s): 10775                                                                                                    |                                                                                                    |                                                                                                    |                                                                                                    |                                                                                                    |                                                                                                    |          |                                                      |                                            |
|                                                                                                    | Cat No Title                                                                                                    | Cir.Status                                                                                                    | Acc No                                                                                                    | Vol No ^                                                                                                    | Year<br>2020                                                                                                    |                                                                                                    |          |                                                      |                                            |
|                                                                                                    | 6007 BAL BHARATI BHAG 1                                                                                                    | Available                                                                                                    | 2                                                                                                    |                                                                                                    | mm                                                                                                    |                                                                                                    |          |                                                      |                                            |
|                                                                                                    | 6008 WORKBOOK FOR LETS LEARN ENGL                                                                                                    | IS Available                                                                                                    | 3                                                                                                    |                                                                                                    |                                                                                                    |                                                                                                    |          |                                                      |                                            |
|                                                                                                    | 6008 WORKBOOK FOR LETS LEARN ENGL                                                                                                    | .IS Available                                                                                                    | 4                                                                                                    |                                                                                                    | Data                                                                                                    |                                                                                                    |          |                                                      |                                            |
|                                                                                                    | 6009 LETS LEARN ENGLISH BOOK II                                                                                                    | Available                                                                                                    | 5                                                                                                    | -                                                                                                    | Save                                                                                                    |                                                                                                    |          |                                                      |                                            |
|                                                                                                    |                                                                                                    |                                                                                                    |                                                                                                    | •                                                                                                    | Excel                                                                                                    |                                                                                                    |          |                                                      |                                            |
|                                                                                                    | p2: Transfer Existing Holding Record Status Except 'Av                                                                                                    | railable'                                                                                                    | Refer                                                                                                    | esh Grid                                                                                                    |                                                                                                    |                                                                                                    |          |                                                      |                                            |
|                                                                                                    | no 6189 Press ENTER to update                                                                                                    | te record Select Statur                                                                                                    | to be Saved Avai                                                                                                    | lable 🔻                                                                                                    |                                                                                                    |                                                                                                    |          |                                                      |                                            |
|                                                                                                    | ent Status 3909                                                                                                    |                                                                                                    |                                                                                                    |                                                                                                    | Update                                                                                                    |                                                                                                    |          |                                                      |                                            |
|                                                                                                    | THE LUMINOUS LIFE OFSAROJINI NAIDU                                                                                                    | U                                                                                                    |                                                                                                    |                                                                                                    | Clear                                                                                                    |                                                                                                    |          |                                                      |                                            |
|                                                                                                    | ior1                                                                                                    |                                                                                                    |                                                                                                    |                                                                                                    |                                                                                                    |                                                                                                    |          |                                                      |                                            |
| 1       10       10       10       10       10       10       10       10       10       10       10       10       10       10       10       10       10       10       10       10       10       10       10       10       10       10       10       10       10       10       10       10       10       10       10       10       10       10       10       10       10       10       10       10       10       10       10       10       10       10       10       10       10       10       10       10       10       10       10       10       10       10       10       10       10       10       10       10       10       10       10       10       10       10       10       10       10       10       10       10       10       10       10       10       10       10       10       10       10       10       10       10       10       10       10       10       10       10       10       10       10       10       10       10       10       10       10       10       10       10       10                                                                                                    | p 4: Generate Report of Untraced Copies                                                                                                    |                                                                                                    | A Grou                                                                                                    | p By in Report                                                                                                    |                                                                                                    |                                                                                                    |          |                                                      |                                            |
| 2         ВИЛ. ВИКАТАТ ВИКАТАТ         ВИЛ. ВИКАТАТ ВИКАТАТ         ВИЛ. ВИКАТАТ ВИКАТАТ         ВИЛ. ВИКАТАТ ВИКАТАТ         ВИЛ. ВИКАТАТ         ВИЛ. ВИКАТАТ                                                                                                    | 1 BAL BHARATI BHAG 1                                                                                                    |                                                                                                    |                                                                                                    | • • • • • • • • • • • • • • • • • • •                                                                                                    | Get                                                                                                    |                                                                                                    |          |                                                      |                                            |
| The MUNICADAN LIST SLAME RELIEST BOOK     THE SCHOOL SHOULD SHOULD SHOU | 2 BAL BHARATI BHAG 1<br>3 WORKROOK FOR LETS LEARN ENG                                                                                                    | GLISH BOOK I                                                                                                    |                                                                                                    |                                                                                                    | Un-Traced<br>Books                                                                                                    |                                                                                                    |          |                                                      |                                            |
| S         LETE LEARNE DEGLESHINGK II.         Image: Image:                                  | 4 WORKBOOK FOR LETS LEARN ENG                                                                                                    | GLISH BOOK I                                                                                                    |                                                                                                    |                                                                                                    | Generate                                                                                                    |                                                                                                    |          |                                                      |                                            |
| Construction         Outpoint         Outpoint                                                                                                    | 5 LETS LEARN ENGLISH BOOK II                                                                                                    |                                                                                                    |                                                                                                    |                                                                                                    | Report                                                                                                    |                                                                                                    |          |                                                      |                                            |
| Sourt         Outproduction         Outproduction <td></td> <td></td> <td></td> <td></td> <td></td> <td></td> <td></td> <td></td> <td></td>                                                                                                    |                                                                                                    |                                                                                                    |                                                                                                    |                                                                                                    |                                                                                                    |                                                                                                    |          |                                                      |                                            |
| INFECC GIM Library<br>KENDRIVA VIDVALAVA SUICAINAN<br>DECREMENDATIONALIVA PECCULARMEDIA VIDVALAVA SUICHOULARMETER STORE       Augusti04.2020       Last of Un-Traced Books with No Status       SVIVess: 2020       Not Table       1     2.264     CHAMTKAR VIGYAN KE / JAGATRAM ARYA. JAGATRAM AND SONS 0       2     2665     ANIVIENU NGYAN KE / JAGATRAM AND SONS 0       3     2.867     PRANKITK KU IVAN KE / JAGATRAM AND SONS 0       4     2.868     GEEETA AUR INAMARE PRASHINA / SWAMI SACHCHIDANAND JAGATRAM AND SONS 0       6     2.070     SAMAJIK VICYAN HINDI VISIWA KOSH : 1 / DR.SHYAM SINGH SHASHI . JAGATRAM AND SONS 0       6     2.072     BHOJAN AUR SWASTIYA / PRADIP KUMAR JAGATRAM AND SONS 0       7     2.071     SAMAJIK VICYAN HINDI VISIWA KOSH : 2 / DR.SHYAM SINGH SHASHI . JAGATRAM AND SONS 0       8     2.072     BHOJAN AUR SWASTIYA / PRADIP KUMAR . JAGATRAM AND SONS 0       9     2.073     PRADUSHAN KOSH HINDI VISIWA KOSH : 2 / DR.SHYAM SINGH SHASHI . JAGATRAM AND SONS 0       10     2.071     SAMAJIK VICYAN HUNDI VISIWA KOSH : 2 / DR.SHYAM SINGH SHASHI . JAGATRAM AND SONS 0       10     2.072     BHOJAN AUR SWASTIYA / PRADIP KUMAR . JAGATRAM AND SONS 0       11     2.073     PRADUSHAN KOSH ANA KAYALA NAYALA NAYALA NAYALA KAPUR . JAGATRAM AND SONS 0       12     2.080     VAGCYANK KATHA - KAHANI / KANVALA NAYALA KAPUR . JAGATRAM AND SONS 0 <th>rgim</th> <th></th> <th>KV IPCO G</th> <th>M Library</th> <th></th> <th></th> <th><u> </u></th> <th>Titles = 7981 / Copies = 107<br/>EN 🔺 🌒 🛱 🎼</th> <th>75 04/08/2<br/>2:11 PN<br/>08/04/20</th>                                                                                                    | rgim                                                                                                    |                                                                                                    | KV IPCO G                                                                                                    | M Library                                                                                                    |                                                                                                    |                                                                                                    | <u> </u> | Titles = 7981 / Copies = 107<br>EN 🔺 🌒 🛱 🎼           | 75 04/08/2<br>2:11 PN<br>08/04/20          |
| IV IFFC0 GUNTMORATIAN<br>DELEMENTATION LUTATAL STRUCTURE AND DELEMENT         MELEMENTATION LUTATACE BARGEBRAND UST HUTCH GULARATINE STRUCT<br>August 04, 2020         List of Un-Traced Bandemeter Monthality Hutch Colspan="2">INTERDEMENTATION LUTATACE BARGEBRAND UST HUTCH GULARATINE STRUCT<br>August 04, 2020         SIN_ACC NO <the< td="">         SIN_ACC NO<the< td="">         SIN_ACC NO<the< td="">         1 2864         CHARTKAR VIGYAN KE / JAGATRAM ARYA, JAGATRAM AND SONS 0         2         2         A CHARTKAR VIGYAN KE / JAGATRAM ARYA, JAGATRAM AND SONS 0         2         2         A CHARTKAR VIGYAN KE / JAGATRAM ARYA, JAGATRAM AND SONS 0         2         2         A CHARTKAR VIGYAN KE / JAGATRAM ARD SONS 0         2         2         A DIA HAMARE PRASHINA / SWAMI SACHCHIDANAND, JAGATRAM AND SONS 0         6         2         2         2         2         2         2         2         2         2</the<></the<></the<>                                                                                                    | SGM<br>anthalaya Report 3.0                                                                                                    |                                                                                                    |                                                                                                    | M Library                                                                                                    |                                                                                                    |                                                                                                    | <u> </u> | Titles = 7981 / Copies = 107<br>EN 🔺 🚯 😭 🎼           | 75 04/08/2<br>2:11 PM<br>08/04/202         |
| August04.2020       List of Un-Traced Books with No Status         SVYear: 2020         SVYear: 2020         SV         SVYear: 2020         SVYear: 2020         SVYEAR: 2020         SVYEAR: 2020         SVYEAR: 2020         SVYEAR: 2020         SVYEAR: 2020         SVYEAR: 2020         SVYEAR: 2020         SVYEAR: 2020     <                                                                                                    | SGM                                                                                                    |                                                                                                    |                                                                                                    | M Library                                                                                                    | 4                                                                                                    | -                                                                                                    |          | Titles = 7981 / Copies = 107<br>EN 🔺 🌒 👘 🥂           | 75 04/08/24<br>2:11 PM<br>08/04/202        |
| S.N.       Acc No       Title         1       2864       CHAMTKAR VIGYAN KE / JAGATRAM ARYA. JAGATRAM AND SONS 0         2       2865       ANKHEN VIGYAN KE / JAGATRAM AND SONS 0         3       2867       PRAKRITI KE UDHYAN ME / JAGNNATH PRABHAKAR. JAGATRAM AND SONS 0         4       2868       GEETA AUR HAMARE PRASHNA / SWAMI SACHCHIDANAND. JAGATRAM AND SONS 0         5       2869       NAYIASHA / SWAMI SACHCHIDANAND. JAGATRAM AND SONS 0         6       2870       SAMAJIK VIGYAN HILDI VISHWA KOSH : 1 / DR.SHYAM SINGH SHASHI . JAGATRAM AND SONS 0         7       2811       SAMAJIK VIGYAN HILDI VISHWA KOSH : 2 / DR.SHYAM SINGH SHASHI . JAGATRAM AND SONS 0         8       2872       BHOJAN AUR SWASTHYA / PRADIP KUMAR. JAGATRAM AND SONS 0         9       2873       PRADUSHAR ROHI VISHWA KOSH : 2 / DR.SHYAM AND SONS 0         10       2876       ADHUNIK VIGYAN HIKI / VISHNUDUT SHARAM AND SONS 0         11       2877       SAUR URJA: UTPADAN EVAM UPYOG / DR.NAKUL PARASHAR . JAGATRAM AND SONS 0         11       2876       ADHUNIK VIGYAN HUG / KANVALA NAYAN KAPUR . JAGATRAM AND SONS 0         12       2880       VAIGYANIK KATHA - KAHANI / KANVALA NAYAN KAPUR . JAGATRAM AND SONS 0         11       2877       SAUR URJA / DARMENDAN EVAM UPYOG / DR.NAKUL PARASHAR . JAGATRAM AND SONS 0         12       2880       VAIGYANIK KAT                                                                                                    | anthalaya Report 3.0<br>3 3 3 3 4 4 ► N 5 ∞ 60 67 • 67 • 68 60 67 • 68 60 € 68                                                                                                    | K                                                                                                    |                                                                                                    | KV IFFCO<br>KENDRIYA VIDYA<br>FCO, UDAYMAGAR,                                                                                                    | GIM Library<br>LAYA SANGATHAN<br>SAMDIMAAN DIST KUTCH GU                                                                                                    | UARAT PN 370203                                                                                                    |          | Titles = 7981 / Copies = 107<br>EN A () 한국 (호<br>( - | 75  04/08/2<br>2:11 PM<br>08/04/202        |
| 1       2864       CHAMTKAR VIGYAN KE / JAGATRAM ARYA. JAGATRAM AND SONS 0         2       2865       ANKHEN VIGYAN KE / JAGATRAM AND SONS 0         3       2877       PRAKRITI KE UDHYAN ME / JAGNNATH PRABHAKAR. JAGATRAM AND SONS 0         4       2888       GEETA AUR HAMARE PRASHNA / SWAMI SACHCHIDANAND. JAGATRAM AND SONS 0         5       2869       NAYLASHA / SWAMI SACHCHIDANAND. JAGATRAM AND SONS 0         5       2869       NAYLASHA / SWAMI SACHCHIDANAND. JAGATRAM AND SONS 0         6       2870       SAMAJIK VIGYAN HIU/ USHWA KOSH : 1 / DR.SHYAM SINGH SHASHI . JAGATRAM AND SONS 0         7       2871       SAMAJIK VIGYAN HIU/ USHWA KOSH : 2 / DR.SHYAM SINGH SHASHI . JAGATRAM AND SONS 0         8       2872       BHOJAN AUR SWASTHYA / PRADIP KUMAR . JAGATRAM AND SONS 0         9       2873       PRADUSHAR ROBH VRIKSH / VISHNUDUT SHARMA . JAGATRAM AND SONS 0         10       2876       ADHUNIK VIGYAN HU/ KINSH / VISHNUDUT SHARMA . JAGATRAM AND SONS 0         11       2877       SAUR URJ. UTPADAN EVAM UPYOG / DR.NAKUL PARASHAR . JAGATRAM AND SONS 0         12       2880       VAIGYANIK KATHA - KAHANI / KANVALA NAYAN KAPUR . JAGATRAM AND SONS 0         11       2877       SAUR URJ. UTPADAN EVAM UPYOG / DR.NAKUL PARASHAR . JAGATRAM AND SONS 0         12       2880       VAIGYANIK KATHA - KAHANI / KANVALA NAYAN KAPUR . JAGATRAM AND SONS 0                                                                                                    | SGM<br>Anthalaya Report 3.0                                                                                                    | Ka<br>August04.20                                                                                                    | ENDRIYA VIDYALAYA, IR<br>2020 LI                                                                                                    | KV IFFCO<br>SENDRIYA VIDYA<br>SEC UDAYNAGAR<br>St of Un-Traced E<br>SYYea                                                                                                    | GIM Library<br>LLAVA SANGATHAN<br>SANGHICHAM DIST-KUTCH GU<br>Jooks with No Status                                                                                                    | JJARAT PN 370203                                                                                                    |          | Titles - 7981 / Copies - 107<br>EN 🔺 🌒 😭 🕅           | 75] 04/08/2<br>2:11 PM<br>08/04/20:<br>- 0 |
| 2       2865       AIKHEN VICYAN KI JAHR NIYAJI. JAGATRAM AND SONS 0         3       2867       PRAKRITI KE UDHYAN ME / JAGNNATH PRABHAKAR. JAGATRAM AND SONS 0         4       2868       GEETA AUR HAMARE PRASHNA / SWAMI SACHCHIDANAND. JAGATRAM AND SONS 0         5       2869       NAYI ASHA / SWAMI SACHCHIDANAND. JAGATRAM AND SONS 0         6       2870       SAMAJIK VIGYAN HINJO JAGATRAM AND SONS 0         7       2871       SAMAJIK VIGYAN HINJO VISHWA KOSH : 1 / DR.SHYAM SINGH SHASHI . JAGATRAM AND SONS 0         7       2871       SAMAJIK VIGYAN HINJO VISHWA KOSH : 2 / DR.SHYAM SINGH SHASHI . JAGATRAM AND SONS 0         8       2872       BHOJAN AUR SWASTHYA / PRADIP KUMAR . JAGATRAM AND SONS 0         9       2873       PRADUSHAN RODH VURIKSH / VISHNUDUTT SHARMA . JAGATRAM AND SONS 0         10       2876       ADHUNIK VIGYAN HINJ / ARAVALA NAYAN KAPUR . JAGATRAM AND SONS 0         11       2877       SAUR URLA: UTPADAN EVAM UPVOG / DR.NAKUL PARASHAR . JAGATRAM AND SONS 0         11       2876       ADHUNIK VIGYAN HU ZAHANYA KAPUR . JAGATRAM AND SONS 0         12       2880       VAGYANIK KATHA - KAHANI / KANVALA NAYAN KAPUR . JAGATRAM AND SONS 0         11       2877       SAUR URLA : JAHANI / JARMENAN ZAHANA / JAGATRAMAN D         12       2880       VAGYANIK KATHA - KAHANI / KANVALA NAYAN KAPUR . JAGATRAM AND         13                                                                                                    | GGM<br>● ● ● ● ● ● ● ● ● ● ● ● ● ● ● ● ● ● ●                                                                                                     | Ki<br>August04.20<br>S.N. ACC                                                                                                    | ENDRIYA VIDYALAYA, IR<br>2020 LI<br>No Title                                                                                                    | KV IFFCO<br>KENDRIYA VIDYA<br>Stof Un-Traced E<br>SVYea                                                                                                    | GIM Library<br>LLAYA SANGATIAN<br>SANGHICHAM DIST: KUTCH GU<br>Jooks with No Status<br>T: 2020                                                                                                    | JJARAT PN 370203                                                                                                    |          | Titles - 7981 / Copies - 107<br>EN 🔺 🌒 😭 🕅           | 75] 04/08/2<br>2:11 PM<br>08/04/20:        |
| 3 2867 PRAKITI KE UDHYAN ME / JAGNNATH PRABHAKAR , JAGATRAM AND SONS<br>0<br>4 2868 GEETA AUR HAMARE PRASHNA / SWAMI SACHCHIDANAND . JAGATRAM AND<br>SONS 0<br>5 2869 NAYI ASHA / SWAMI SACHCHIDANAND . JAGATRAM AND SONS 0<br>6 2870 SAMJIK VIGYAN HINDI VISHWA KOSH : 1 / DR.SHYAM SINGH SHASHI .<br>JAGATRAM AND SONS 0<br>7 2871 SAMAJIK VIGYAN HINDI VISHWA KOSH : 2 / DR.SHYAM SINGH SHASHI .<br>JAGATRAM AND SONS 0<br>8 2872 BHOJAN AUR SWASTHYA / IRADIP KUMAR . JAGATRAM AND SONS 0<br>8 2872 BHOJAN AUR SWASTHYA / IRADIP KUMAR . JAGATRAM AND SONS 0<br>9 2873 PRADUSHAN RODHI VIRIKSH / VISHWUDUTT SHARMA . JAGATRAM AND SONS 0<br>10 2876 ADHUNIK VIGYAN HINDI VISHWA KAPUR . JAGATRAM AND SONS 0<br>11 2877 SAUR UJAJ. UTPADAN EVAM UPYOG / BR.NAKUL PARASHAR . JAGATRAM AND SONS 0<br>12 2880 VUACYANIK KATHA . KAHANI / KANVALA NAYAN KAPUR . JAGATRAM AND SONS 0<br>13 3424 PRADUSHAN / DARMENDA VERMA. PRABHAT PRAKASHAN 0<br>14 3425 BALCKHE KYON BIGDTE HEIN? / JAGAT SINGH . PRABHAT PRAKASHAN 0<br>15 3426 BALKA KUR ABHIBHAVAK / JAGAT SINGH . PRABHAT PRAKASHAN 0<br>Total Page No: 13 Total Page No: 439 ZOOM FACtor 90%                                                                                                    | IGIM<br>Implementation of the second second s                                                                                                    | Ki<br>Augusto4,20<br>S.N. Acc.<br>1 2864                                                                                                    | ENDRIVA VIDVALAVA, IR<br>2020 LI<br>No Title<br>CHAMTKAP                                                                                                    | KV IFFCO<br>SENDRIYA VIDYA<br>FCO, UDAYNAGAR, (<br>SVYGA<br>VIGYAN KE / IAG                                                                                                    | GIM Library<br>LAYA SANGATHAN<br>AMOMENIARI ST KUTCH GU<br>Socks with No Status<br>r: 2020                                                                                                    | JARAT PN 370203                                                                                                    |          | Titles = 7981 / Copies = 107                         | 75] 04/08/2<br>2:11 PM<br>08/04/20:<br>    |
| 4 2886 GEETA AUR HAMARE PRASHNA / SWAMI SACHCHIDANAND , JAGATRAM AND<br>SONS 0<br>5 2869 NAYI ASHA / SWAMI SACHCHIDANAND , JAGATRAM AND SONS 0<br>6 2870 SAMAJIK VIGYAN HINDI VISHWA KOSH : 1 / DR.SHYAM SINGH SHASHI ,<br>JAGATRAM AND SONS 0<br>7 2871 SAMAJIK VIGYAN HINDI VISHWA KOSH : 2 / DR.SHYAM SINGH SHASHI ,<br>JAGATRAM AND SONS 0<br>8 2872 BHOJAN AUR SWASTHYA / PRADIP KUMAR , JAGATRAM AND SONS 0<br>9 2873 PRADUSHAN KODHI VIRIKSH / VISHNUDUIT SHARMA , JAGATRAM AND SONS 0<br>10 2876 ADHINK VIGYAN HINDI VISHWA KOSH : 2 / DR.SHYAM SINGH SHASHI ,<br>JAGATRAM AND SONS 0<br>10 2876 ADHINIK VIGYAN YUG / KANVALA NAYAN KAPUR , JAGATRAM AND SONS 0<br>11 2877 SAUR URA : UTPADAN EVAN UPYGG / DR.NAKUL PARASHAR , JAGATRAM<br>AND SONS 0<br>12 2880 VAGYANK KATHA - KAHANI / KANVALA NAYAN KAPUR , JAGATRAM AND<br>SONS 0<br>13 3424 PRADUSHAN / DARMENDRA VERMA , PRABHAT PRAKASHAN 0<br>14 3425 BALCHE KYON BIGDTE HEINY / JAGAT SINGH , PRABHAT PRAKASHAN 0<br>15 3426 BALAK AUR ABHIBHAYAK / JAGAT SINGH , PRABHAT PRAKASHAN 0<br>15 3426 DALAK AUR ABHIBHAYAK / JAGAT SINGH , PRABHAT PRAKASHAN 0                                                                                                    | GGM<br>Anthalaya Report 3.0<br>5 2 1 2 14 4 → H 2 2 6 6 6 6 7 • • • • • • • • • • • • • • •                                                                                                    | Ki<br>August04.20<br>S.N. Acc.<br>1 0<br>1 2 2865                                                                                                    | ENDRIVA VIDVALAVA, IB<br>2020 LU<br>No Title<br>CHAMTKAR VID                                                                                                    | KV IFFCO<br>KENDRIYA VIDYA<br>FCO, UDAYMADAR, d<br>SVYea<br>VIGYAN KE / JAG<br>YAN KI / JAHIR N                                                                                                    | GIM Library<br>LAYA SANGATHAN<br>SANDHDHAMDIST :KUTCH GU<br>Sooks with No Status<br>r: 2020                                                                                                    | UARAT PN 570003                                                                                                    |          | Titles = 7981 / Copies = 107                         | 75) 04/03/2<br>2:11 PM<br>08/04/20:<br>-   |
| SONS 0<br>5 2869 NAYI ASHA / SWAMI SACHCHIDANAND JAGATRAM AND SONS 0<br>6 2870 SAMAJIK VIGYAN HINDI VISHWA KOSH : 1 / DR.SHYAM SINGH SHASHI .<br>JAGATRAM AND SONS 0<br>7 2871 SAMAJIK VIGYAN HINDI VISHWA KOSH : 2 / DR.SHYAM SINGH SHASHI .<br>JAGATRAM AND SONS 0<br>8 2872 BHOJAN AUR SWASTHA'A [PRADIP KUMAR .] AGATRAM AND SONS 0<br>9 2873 PRADUSHAN RODHI VIRIKSH / VISHNUDUTT SHARMA .] AGATRAM AND SONS 0<br>10 2876 ADHUNK VIGYAN YUG / KANVALA NAYAN KAPUR .] AGATRAM AND SONS 0<br>11 2877 SAUR URA : UTPADAN EVAN UPYOG / DR.NAKUL PARASHAR .] AGATRAM<br>AND SONS 0<br>12 2880 VAIGYANIK KATHA . KAHANI / KANVALA NAYAN KAPUR .] AGATRAM AND SONS 0<br>13 3424 PRADUSHAN RODAN VEMA.] PRABIPAT PRAKASHAN 0<br>14 3425 BALCHE KYON BIGDTE HEIN?] JAGAT SINGH . PRABHAT PRAKASHAN 0<br>15 3426 BALAK AUR ABHIBHAVAK / JAGAT SINGH . PRABHAT PRAKASHAN 0<br>15 3426 TOTAL PRABIPATION A SINGH .] TOTAL PRABIPAT PRAKASHAN 0<br>16 TOTAL PRABIPATION AND SINGH .] TOTAL PRABIPAT PRAKASHAN 0                                                                                                    | GM                                                                                                    | Ki<br>August04,20<br>S.N. Acc<br>1 0<br>1 2 2865<br>3 2867                                                                                                    | ENDRIVAVIDVALAVA, IP<br>200 LU<br>No Title<br>CHAMTKAR<br>ANKHEN VIG<br>PRAKRITI KE                                                                                                    | KV IFFCO<br>KENDRIYA VIDYA<br>FCO, UDAYMAGAR, d<br>SVYea<br>VIGYAN KE / JAG<br>YAN KI / JAHIR N<br>E UDHYAN ME / J                                                                                                    | GIM LIbrary<br>LAYA SANGATHAN<br>SANDHDHANDIST :KUTCH GU<br>Sooks with No Status<br>r: 2020<br>ATRAM ARYA. JAGATRAM<br>IYAJI. JAGATRAM AND S<br>AGNNATH PRABHAKAR .                                                                                                    | UARAT PN 370203<br>MAND SONS 0<br>ONS 0<br>JAGATRAM AND SON                                                                                                    | s        | Titles = 7981 / Copies = 107<br>EN 🔺 🌒 👘 🔭           | 75 04/08/2<br>2:11 PN<br>08/04/20          |
| 3       2009       INTERSTRUE STANDING HILD USENWA AND STAND AND AND AND STAND ON SO         6       2870       SAMALIK VIGYAN HILDI VISENWA KOSH : 1 / DR.SHYAM SINGH SHASHI .         JAGATRAM AND SONS 0       7       2871       SAMALIK VIGYAN HILDI VISENWA KOSH : 2 / DR.SHYAM SINGH SHASHI .         JAGATRAM AND SONS 0       8       2872       BHOJAN AUR STANTA PIRADIP KUMAR . JAGATRAM AND SONS 0         8       2872       BHOJAN AUR SWASTHAY IPRADIP KUMAR . JAGATRAM AND SONS 0       9         9       2873       PRADUSHAN RODHI VIKIK H/ VISHUMUDUT SHARMA . JAGATRAM AND SONS 0       10         10       2876       ADHUNIK VIGYAN YUG / KANVALA NAYAN KAPUR . JAGATRAM AND SONS 0       11         11       2877       SAUR UR.J.S. UTPADAN EVAM UPOG / DR.NAKUL PARASHAR . JAGATRAM AND SONS 0       11         11       2876       ADHUNIK VIGYAN YUG / KANVALA NAYAN KAPUR . JAGATRAM AND SONS 0       11         12       2880       VAIGYANIK KATHA - KAHANI / KANVALA NAYAN KAPUR . JAGATRAM AND SONS 0       12         12       2880       VAIGYANIK KATHA - KAHANI / KANVALA NAYAN KAPUR . JAGATRAM AND SONS 0       13         13       3424       PRADUSHAN / DARMENDRA VERMA . PRABHAT PRAKASHAN 0       14         15       3426       BALAK AUR ABHIBHAVAK / JAGAT SINGH . PRABHAT PRAKASHAN 0       15         15       3426       BAL                                                                                                    | GIM<br>Control and the second second se                                                                                                    | Ki<br>August04.22<br>S.N. Accc<br>1 0<br>1 2864<br>2 2865<br>3 2867<br>4 2868                                                                                                    | ENDRIVA VIDVALAVA, IR<br>ENDRIVA VIDVALAVA, IR<br>020 LU<br>NO TIILE<br>CHAMTKAR 'I<br>ANKHEN VIG<br>PRAKRITI KE<br>0<br>GEETA AUR                                                                                                    | KV IFFCO<br>(ENDRIYA VIDYA<br>FCO, UDAYMAGAR, A<br>St of Un-Traced E<br>SVYea<br>VIGYAN KE / JAG<br>VIGYAN KE / JAHR N<br>E UDHYAN ME / J<br>HAMARE PRASH                                                                                                    | GIM Library<br>LAYA SANGATHAN<br>SANDHIDHAMDIST :KUTCH GU<br>300Ks with No Status<br>r: 2020<br>ATRAM ARYA., JAGATRAM AND S<br>GONNATH PRABHAKAR .<br>NA / SWAMI SACHCHIDA                                                                                                    | UARATPN 370203<br>MAND SONS 0<br>ONS 0<br>JAGATRAM AND SON<br>NAND. JAGATRAM AN                                                                                                    |          | Titles = 7991 / Copies = 107                         | 75] 04/08/2<br>2:11 PM<br>08/04/20<br>= 0  |
| JAGATRAM AND SONS 0         7       2871       SAMAJIK VIGYAN HINDI VSHWA KOSH : 2 / DR.SHYAM SINGH SHASHI .         JAGATRAM AND SONS 0       8       2872       BHOJAN AUS SWASTHVA (PRADIP KUMAR . JAGATRAM AND SONS 0         9       2873       PRADUSHAN ROCHI VRIKSH / VISHNUDUTT SHARMA . JAGATRAM AND SONS 0         10       2876       ADHUNIK VIGYAN YUG / KANVALA NAYAN KAPUR . JAGATRAM AND SONS 0         11       2876       ADHUNIK VIGYAN YUG / KANVALA NAYAN KAPUR . JAGATRAM AND SONS 0         12       2880       VANCYANIK KATHA - KAHANI / KANVALA NAYAN KAPUR . JAGATRAM AND SONS 0         12       2880       VANCYANIK KATHA - KAHANI / KANVALA NAYAN KAPUR . JAGATRAM AND SONS 0         13       3424       PRADUSHAN / DARMENDRA VERMA . PRABHAT PRAKASHAN 0         14       3425       BALAK AUR ABHIBHAVAK / JAGAT SINGH . PRABHAT PRAKASHAN 0         15       3426       BALAK AUR ABHIBHAVAK / JAGAT SINGH . PRABHAT PRAKASHAN 0         16       Total Page No: 439       Zoom Factor: 90%                                                                                                    | GGM<br>Anthalaya Report 3.0<br>Sec Tag H < > H So M M +<br>eport                                                                                                    | Ki<br>Augusto4.20<br>S.N. Acc<br>1 2864<br>2 2865<br>3 2867<br>4 2868<br>5 2000                                                                                                    | ENDRIVA VIDVALIVA, IN<br>ENDRIVA VIDVALIVA, IN<br>020 LI<br>CHAMTKAR I<br>ANKHEN VID<br>GEETA AUR<br>SONS 0<br>NAVY ACTION                                                                                                    | KV IFFCO<br>(KENDRIYA VIDA<br>FCO, UDAYMAGAR,<br>st of Un-Traced E<br>SVYea<br>VIGYAN KE / JAG<br>YAN KI / JAHIR N<br>UDHYAN ME / J<br>HAMARE PRASH                                                                                                    | GIM Library<br>LAYA SANGATHAN<br>SANDHIDHAMOIST:KUTCH GU<br>Jooks with No Status<br>r: 2020<br>ATRAM ARYA. JAGATRAN AND S<br>GONNATH PRABHAKAR.<br>NA / SWAMI SACHCHIDAN                                                                                                    | UARATPN 370203<br>MAND SONS 0<br>ONS 0<br>JAGATRAM AND SON<br>VAND. JAGATRAM AN                                                                                                    | s<br>D   | Titles = 7931 / Copies = 107                         | 75] 04/08/2<br>2:11 PM<br>08/04/201<br>= 0 |
| 7       281       SAMAUJK VIGYAN HIUDI VISHWA KOSH : 2 / DR.SHYAM SINGH SHASHI .<br>JAGATRAM AND SONS 0         8       2872       BHOJAN AUR SWASTHAY JORADIP KUMAR. JAGATRAM AND SONS 0         9       2873       PRADUSHAN RODHI VRIK SH / VISHNUDUTT SHARMA . JAGATRAM AND SONS 0         10       2876       ADHUNIK VIGYAN YUG / KANVALA NAYAN KAPUR. JAGATRAM AND SONS 0         11       2876       ADHUNIK VIGYAN YUG / KANVALA NAYAN KAPUR. JAGATRAM AND SONS 0         11       2876       ADHUNIK VIGYAN YUG / KANVALA NAYAN KAPUR. JAGATRAM AND SONS 0         11       2877       SAUR URJA: UTPADAN EVAM UPYOG / DR.NAKUL PARASHAR . JAGATRAM<br>AND SONS 0         12       2880       VAIGYANIK KATHA - KAHANI / KANVALA NAYAN KAPUR . JAGATRAM AND<br>SONS 0         12       2880       VAIGYANIK KATHA - KAHANI / KANVALA NAYAN KAPUR . JAGATRAM AND<br>SONS 0         13       3424       PRADUSHAN / DARMENDRA VERMA. PRABHAT PRAKASHAN 0         14       3425       BALCHE KYON BIGOTE HENY / JAGAT SINGH . PRABHAT PRAKASHAN 0         15       3426       BALAK AUR ABHIBHAVAK / JAGAT SINGH . PRABHAT PRAKASHAN 0                                                                                                    | GGM<br>● ● ● ● ● ● ● ● ● ● ● ● ● ● ● ● ● ● ●                                                                                                     | Ka<br>August04.20<br>S.N. Acc<br>1 2864<br>2 2865<br>3 2867<br>4 2886<br>5 2889<br>6 2927                                                                                                    | ENDRIYA VIDYALAYA, IR<br>ENDRIYA VIDYALAYA, IR<br>D20 LU<br>No Title<br>CHAMTKAR '<br>ANKHEN VG<br>PRAKITI KE<br>O<br>REARTI KE<br>O<br>REARTI KE<br>O<br>NAYLASHA'<br>SAMAIK VI                                                                                                    | KV IFFCO<br>KENDRIYA VIDAAR<br>FO, UAAYMAAA<br>St of Un-Traced F<br>SVYea<br>VIGYAN KE / JAG<br>YAN KI / JAHIR N<br>E UDHYAN ME / J<br>HAMARE PRASH<br>SWAM HINDI VIG<br>SVAN HINDI VIG                                                                                                    | GIM Library<br>LAYA SANGATIAN<br>SANGATIAN<br>SANGHUMAMDIST: KUTCH GU<br>Books with No Status<br>T: 2020<br>ATRAM ARYA. JAGATRAM<br>AGNNATH PRABHAKAR .<br>NA / SWAMI SACHCHIDAT<br>DANAND. JAGATRAM AND SI<br>ANAND. JAGATRAM AND SI<br>ANAND. JAGATRAM AND SI<br>ANAND. JAGATRAM AND SI<br>ANAND. JAGATRAM AND SI<br>ANAND. JAGATRAM AND SI<br>ANAND. JAGATRAM AND SI<br>ANAND. JAGATRAM AND SI<br>ANAND. JAGATRAM AND SI<br>ANAND. JAGATRAM AND SI<br>ANAND. JAGATRAM AND SI<br>ANAND. JAGATRAM AND SI<br>ANAND. JAGATRAM AND SI<br>ANAND. JAGATRAM AND SI<br>ANAND SI ANAND SI ANAND SI<br>ANAND SI ANAND SI ANAN                                                                                                    | JARAT PN 370203<br>MAND SONS 0<br>ONS 0<br>JAGATRAM AND SON<br>NAND JAGATRAM AND SON<br>D SONS 0<br>USAM SINCH SHASHI                                                                                                    | IS D     | Titles = 7981 / Copies = 107                         | 75] 04/06/2<br>2:11 PM<br>06/04/200        |
| 8     2872     BHOJAN AUR SWASTHYA / PRADIP KUMAR. JAGATRAM AND SONS 0       9     2873     PRADUSHAN RODHI VRIKSH / VISHNUDUTT SHARMA. JAGATRAM AND SONS 0       10     2876     ADHUNIK VIGYAN YUG / KANVALA NAYAN KAPUR. JAGATRAM AND SONS 0       11     2877     SAUR RULA: UTPADAN EVAM UP/OG / BR.NAKUL PARASHAR . JAGATRAM       12     2880     VJAGYANIK KATHA . KAHANI / KANVALA NAYAN KAPUR . JAGATRAM AND SONS 0       13     3424     PRADUSHAN / DARMENDRA VERMA. PRAKASHAN 0       14     3425     BACKH EKYON BIGOTE HEIN? / JAGAT SINGH. PRABHAT PRAKASHAN 0       15     3426     BALAK AUR RAHIBHAVAK / JAGAT SINGH. PRABHAT PRAKASHAN 0       Page No: 11     Total Page No: 439     Zoom Factor: 90%                                                                                                    | GGM<br>● ● ● ● ● ● ● ● ● ● ● ● ● ● ● ● ● ● ●                                                                                                     | Ka<br>August04.20<br>S.N. Acc<br>1 2865<br>3 2867<br>4 2888<br>5 2869<br>6 2870                                                                                                    | ENDRIYA VIDYALAYA, IR<br>ENDRIYA VIDYALAYA, IR<br>220 LU<br>No Title<br>CHAMTKAR<br>ANKHEN VIG<br>PRAKRITI KE<br>0<br>GEETA AU<br>SONS 0<br>NAYI ASHA /I<br>JAGATRAM /I                                                                                                    | KV IFFCO<br>KENDRIYA VIDYAY<br>FCO, UDAYNAGAR, O<br>SVYea<br>VIGYAN KE / JAG<br>YAN KI / JAHIR N<br>E UDHYAN ME / J<br>HAMARE PRASH<br>SWAM HINDI VIS<br>SYAN HINDI VIS<br>SYAN 5 0                                                                                                    | GIM Library<br>LAYA SANGATHAN<br>SANGHIDHAM DIST-RUTCH GU<br>SANGHIDHAM DIST-RUTCH GU<br>Saoks with No Status<br>TRAM ARYA, JAGATRAM<br>AND S<br>AGNNATH PRABHAKAR ,<br>NA / SWAMI SACHCHIDAN<br>DANAND, JAGATRAM AN<br>HWA KOSH : 1 / D.SH                                                                                                    | JARAT PN 370203<br>MAND SONS 0<br>ONS 0<br>JAGATRAM AND SON<br>NAND. JAGATRAM AN<br>D SONS 0<br>IYAM SINGH SHASHI                                                                                                    | IS<br>D  | Titles - 7981 / Copies - 107                         | 75] 04/08/2<br>2:11 PN<br>08/04/20<br>= 0  |
| 9 2873 PRADUSHAN RODHI VRIKSH /VISHNUDUTT SHARMA . JAGATRAM AND SONS<br>0<br>10 2876 ADHUNIK VIGYAN YUG / KANVALA NAYAN KAPUR . JAGATRAM AND SONS 0<br>11 2877 SAUR URJA : UTPADAN EVAM UPYOG / DR.NAKUL PARASHAR . JAGATRAM<br>AND SONS 0<br>12 2880 VVJGYANIK KATHA - KAHANI / KANVALA NAYAN KAPUR . JAGATRAM AND<br>SONS 0<br>13 3424 PRADUSHAN / DARMENDRA VERMA . PRABHAT PRAKASHAN 0<br>14 3425 BACCHE KYON BIGDTE HEIN? / JAGAT SINGH . PRABHAT PRAKASHAN 0<br>15 3426 BALAK AUR ABHIBHAVAK / JAGAT SINGH . PRABHAT PRAKASHAN 0<br>15 3426 DALAK AUR ABHIBHAVAK / JAGAT SINGH . PRABHAT PRAKASHAN 0                                                                                                    | IGIM<br>Implementation of the second second s                                                                                                    | Ki<br>August04,20<br>8.N. Acc<br>1 2865<br>3 2867<br>4 2868<br>5 2869<br>6 2870<br>6 2870<br>7 2871                                                                                                    | ENDRIYA VIDYALAYA, IF<br>ENDRIYA VIDYALAYA, IF<br>020 LL<br>No Title<br>CHAMTKAR:<br>ANKHEN VIG<br>PRAKRITI KE<br>0<br>GETA AU<br>SONS JU<br>SONS JU<br>SAMAJIK VI<br>JAGATRAM J<br>SAMAJIK TU                                                                                                    | KV IFFCO<br>(ENDRIYA VIDYA<br>FCO, UDAYNAGAR, O<br>Stof Un-Traced E<br>SVYea<br>VIGYAN KE / JAG<br>YAN KI / JAHIR N<br>UDHYAN ME / J<br>HAMARE PRASH<br>SWAMI SACHCHI<br>SYAN HINDI VIS<br>SYAN HINDI VIS<br>SYAN SI SA SI SA SI SI SI SI SI SI SI SI SI SI SI SI SI                                                                                                    | GIM Library<br>LAYA SANGATHAN<br>AMOUNDHARDST: KUTCH GU<br>Books with No Status<br>r: 2020<br>ATRAM ARYA. JAGATRAM<br>AND SAGATRAM AND S<br>AGNNATH PRABHAKAR .<br>NA / SWAMI SACHCHIDAI<br>DANAND. JAGATRAM AN<br>HWA KOSH : 1 / DR.SH                                                                                                    | JARAT PN 370203<br>MAND SONS 0<br>ONS 0<br>JAGATRAM AND SON<br>NAND . JAGATRAM AN<br>D SONS 0<br>IYAM SINGH SHASHI<br>IYAM SINGH SHASHI                                                                                                    | IS<br>D  | Titles = 7981 / Copies = 107                         | 75 04/08/2<br>2:11 PM<br>08/04/20<br>- 0   |
| 10       2876       ADHUNIK VIGYAN YUG / KANVALA NAYAN KAPUR. JAGATRAM AND SONS 0         11       2877       SAUR URJA: UTPADAN EVAM UPYOG / DR.NAKUL PARASHAR . JAGATRAM AND SONS 0         11       2877       SAUR URJA: UTPADAN EVAM UPYOG / DR.NAKUL PARASHAR . JAGATRAM AND SONS 0         12       2880       VAIGYANIK KATHA - KAHANI / KANVALA NAYAN KAPUR . JAGATRAM AND SONS 0         12       2880       VAIGYANIK KATHA - KAHANI / KANVALA NAYAN KAPUR . JAGATRAM AND SONS 0         13       3424       PRADUSHAN / DARMENDRA VERMA. PRABHAT PRAKASHAN 0         14       3425       BACCHE KYON BIGOTE HEIN? / JAGAT SINGH . PRABHAT PRAKASHAN 0         15       3426       BALAK AUR ABHIBHAVAK / JAGAT SINGH . PRABHAT PRAKASHAN 0         Page No: 1       Total Page No: 439       Zoom Factor: 90%                                                                                                    | IGIM<br>I I I I I I I I I I I I I I I I I I I                                                                                                     | Ki<br>August04, 20<br>S.N. Acc<br>1 2864<br>2 2865<br>3 2867<br>4 2868<br>5 2869<br>6 2870<br>7 2871<br>8 2872                                                                                                    | ENDRIVA VIDYALAYA, IP<br>ENDRIVA VIDYALAYA, IP<br>200 LU<br>No Title<br>CHAMITKAR<br>O EETA AUR<br>SOMAJIK VI<br>JAGATRAM /<br>SAMAJIK VI<br>JAGATRAM /<br>BHOJAN AUI                                                                                                    | KV IFFCO<br>GENDRIYA VIDYA<br>FCO, UDAYMAGAR, G<br>SVYORA<br>VIGYAN KE / JAG<br>YAN KI / JAHIR N<br>UDHYAN ME / J<br>HAMARE PRASH<br>SWAMI SACHCHI<br>SYAN HINDI VIS<br>UDHYAN ME / J<br>HAMARE PRASH<br>SWASTHYA / PP                                                                                                    | GIM LIDrary<br>LAYA SANGATHAN<br>SANDHDHAMIST: KUTCH GU<br>Sooks with No Status<br>r: 2020<br>ATRAM ARYA. JAGATRAM<br>MAD JAGATRAM AND S<br>AGNNATH PRABHAKAR.<br>NA / SWAMI SACHCHIDAI<br>DANAND. JAGATRAM AN<br>HWA KOSH : 1 / DR.SF<br>HWA KOSH : 2 / DR.SF<br>SADIP KUMAR. JAGATRA                                                                                                    | UARAT PW 370203<br>M AND SONS 0<br>ONS 0<br>JAGATRAM AND SON<br>NAND . JAGATRAM AN<br>D SONS 0<br>IYAM SINGH SHASHI<br>IYAM SINGH SHASHI<br>M AND SONS 0                                                                                                    | IS D     | Titles = 7981 / Copies = 107                         | 75 04/08/2<br>2:11 PM<br>08/04/20<br>      |
| 11       2877       SAUK UKAS : UTADAN EVAM UPYOG / UK.NAKUL PAKASHAR . JAGAI KAM         AND SONS 0       0       12       2880       VAIGYANIK KATHA - KAHANI / KANVALA NAYAN KAPUR . JAGATRAM AND         SONS 0       13       3424       PRADU SINA / DARMENDRA VERMA . PRABHAT PRAKASHAN 0       0         14       3425       BACCHE KYON BIGDTE HEIN? / JAGAT SINGH . PRABHAT PRAKASHAN 0       0       15       3426       BALAK AUR ABHIBHAVAK / JAGAT SINGH . PRABHAT PRAKASHAN 0       0         13ge No: 1       Total Page No: 439       Zoom Factor: 90%       20                                                                                                    | GGM<br>■nthalaya Report 3.0<br>j S TH I I I I I I I I I I I I I I I I I I                                                                                                    | Ki<br>August04, 20<br>S.N. Acc<br>1 2864<br>2 2867<br>3 2867<br>4 2868<br>5 2869<br>6 2870<br>7 2871<br>8 2872<br>9 2873                                                                                                    | ENDRIVA VIDVALAVA, IP<br>ENDRIVA VIDVALAVA, IP<br>2020 LL<br>CHAMTKAR VIG<br>ANKHEN VIG<br>PRAKITI KE<br>0<br>GEETA AUR<br>SONS 0<br>NAYI ASHA/<br>SAMAJIK VI<br>JAGATRAM //<br>BHOJANA //<br>BHOJANA //<br>PRADUSHAM<br>0                                                                                                    | KV IFFCO<br>KENDRIYA VIDYA<br>FCO, UDAYMADAR, G<br>SUYGAN KE / JAG<br>YAN KI / JAHIR N<br>E UDHYAN ME / J<br>HAMARE PRASH<br>SWAMI SACHCHI<br>SYAN HINDI VIS<br>IND SONS 0<br>SYAN HINDI VIS<br>IND SONS 0<br>SYAN HINDI VIS<br>IND SONS 0<br>SYAN HINDI VIS<br>IND SONS 0<br>SYAN HINDI VIS<br>IND SONS 0<br>SYAN HINDI VIS<br>IND SONS 0<br>SYAN HINDI VIS<br>IND SONS 0<br>SYAN HINDI VIS<br>IND SONS 0<br>SYAN HINDI VIS                                                                                                    | GIM LIbrary<br>LAYA SANGATHAN<br>SANDHDHAMDIST KUTCH GU<br>Sooks with No Status<br>rr: 2020<br>ATRAM ARYA. JAGATRAM<br>IYAJI. JAGATRAM AND S<br>AGNNATH PRABHAKAR .<br>NA / SWAMI SACHCHIDAI<br>DANAND. JAGATRAM AN<br>HWA KOSH : 1 / DR.SF<br>HWA KOSH : 2 / DR.SF<br>RADIP KUMAR. JAGATRA<br>/VISHNUDUTT SHARMA .                                                                                                    | UARAT PN 370003<br>MAND SONS 0<br>ONS 0<br>JAGATRAM AND SON<br>NAND . JAGATRAM AND<br>SONS 0<br>IYAM SINGH SHASHI<br>IYAM SINGH SHASHI<br>MAND SONS 0<br>JAGATRAM AND SON                                                                                                    | IS 10    | Titles = 7991 / Copies = 107<br>EN 4 (小 行 下 下        | 75 04/08/2<br>2:11 PM<br>08/04/20<br>= 0   |
| 12       2880       VARCYANIK KATHA - KAHANI / KANVALA NAYAN KAPUR . JAGATRAM AND<br>SONS 0         13       3424       PRADUSHAN / DARMENDRA VERMA . PRABHAT PRAKASHAN 0         14       3425       BACCHE KYON BIGDTE HEIN? / JAGAT SINGH . PRABHAT PRAKASHAN 0         15       3426       BALAK AUR ABHIBHAVAK / JAGAT SINGH . PRABHAT PRAKASHAN 0         15       3426       BALAK AUR ABHIBHAVAK / JAGAT SINGH . PRABHAT PRAKASHAN 0         14       Total Page No: 1       Total Page No: 439                                                                                                    | GGM<br>→ Control 3.0<br>→ Control 3.0 | Ki<br>August04, 21<br>S.N. Acc<br>1 2865<br>3 2867<br>4 2868<br>5 2869<br>6 2870<br>7 2871<br>8 2872<br>9 2873<br>10 2876                                                                                                    | ENDRIVA VIDVALAVA, IR<br>ENDRIVA VIDVALAVA, IR<br>200 LU<br>No Title<br>CHAMIKAR VIG<br>PRAKRITI KE<br>0<br>GEETA AUR<br>SONS 0<br>NAYI ASHA/<br>SAMAJIK VI<br>JAGATRAM/<br>SAMAJIK VI<br>JAGATRAM/<br>BHQJARA AUJ<br>PRADUSHAN<br>0<br>ADHUNIK VIG                                                                                                    | KV IFFCO<br>GENDRIYA VIDYA<br>FCO, UDAYMAGAR, 4<br>STOTUM-Traced E<br>SVYea<br>VIGYAN KE / JAG<br>YAN KI / JAHIR N<br>UDHYAN ME / J<br>HAMARE PRASH<br>SWAMI SACHCHI<br>SYAN HINDI VIS<br>SYAN HINDI VIS<br>SYAN YUG / KANV                                                                                                    | GIM LIDrary<br>LAYA SANGATHAN<br>SANDHDHAMDIST: KUTCH GU<br>Sooks with No Status<br>r: 2020<br>ATRAM ARYA. JAGATRAM<br>IYAJI. JAGATRAM AND S<br>AGNNATH PRABHAKAR .<br>NA / SWAMI SACHCHIDAI<br>DANAND. JAGATRAM AN<br>HWA KOSH : 1 / DR.SF<br>HWA KOSH : 2 / DR.SF<br>SADIP KUMAR . JAGATRA<br>/VISHNUDUTT SHARMA .<br>JALA NAYAN KAPUR . JAG                                                                                                    | UARAT PN 370203<br>M AND SONS 0<br>ONS 0<br>JAGATRAM AND SON<br>D SONS 0<br>IYAM SINGH SHASHI<br>IYAM SINGH SHASHI<br>M AND SONS 0<br>JAGATRAM AND SONS 0                                                                                                    | IS D<br> | Titles = 7981 / Copies = 107                         | 75 04/06/2<br>2:11 PM<br>06/04/200<br>     |
| 13     3424     PRADU SHAN / DARMENDRA VERMA . PRABHAT PRAKASHAN 0       14     3425     BACCHE KYON BIGDTE HEIN? / JAGAT SINGH . PRABHAT PRAKASHAN 0       15     3426     BALAK AUR ABHIBHAVAK / JAGAT SINGH . PRABHAT PRAKASHAN 0       Page No: 1     Total Page No: 439     Zoom Factor: 90%                                                                                                    | GGM<br>→ Control 3.0<br>→ Control 3.0 | Ki<br>August04, 21<br>S.N. Acc<br>1 0<br>2 2865<br>3 2867<br>4 2868<br>5 2869<br>6 2870<br>7 2871<br>8 2872<br>9 2873<br>10 2876<br>11 2877                                                                                       | ENDRIVA VIDVALAVA, IR<br>ENDRIVA VIDVALAVA, IR<br>200 LU<br>No Title<br>CANAKITA KE<br>O EETA AUR<br>SONS 0<br>NAYI ASHA/<br>SAMAJIK VI<br>JAGATRAM /<br>BHOJANA AU<br>PRADUSHAN<br>0<br>ADHUNIK VIK<br>SAUR URAA<br>AND SONS                                                                                                    | KV IFFCO<br>SENDRIYA VIDYA<br>FCO, UDAYNAGAR, (<br>SENDRIYA VIDYA<br>FCO, UDAYNAGAR, (<br>SVYea<br>VIGYAN KE / JAG,<br>VIGYAN KE / JAG,<br>VIGYAN KE / JAG,<br>VIGYAN KE / JAG,<br>VIGYAN KE / JAG,<br>SVYea<br>VIGYAN KE / JAG,<br>SVYea<br>SWASTHA/ PF<br>I RODHI VRIKSH<br>SYAN HINDI VIS<br>SWASTHA/ PF<br>I RODHI VRIKSH<br>SYAN YUG/KANW<br>0                                                                                                    | GIM LIDFAITY<br>LAYA SANGATHAN<br>SANDHIDHAANIST KUTCH GU<br>Sooks with No Status<br>Tr 2020<br>ATRAM ARYA. JAGATRAM<br>IYAJI. JAGATRAM AND S<br>AGNNATH PRABHAKAR .<br>NA / SWAMI SACHCHIDAI<br>DANAND. JAGATRAM AN<br>HWA KOSH : 1 / DR.SF<br>HWA KOSH : 2 / DR.SF<br>SADIP KUMAR . JAGATRA<br>/VISHNUDUTT SHARMA .<br>JALA NAYAN KAPUR . JAQ<br>M UPYOG / DR.NAKUL P.                                                                                                    | JARAT PN 370203<br>MAND SONS 0<br>ONS 0<br>JAGATRAM AND SON<br>NAND JAGATRAM AND<br>D SONS 0<br>IYAM SINGH SHASHI<br>IYAM SINGH SHASHI<br>MAND SONS 0<br>JAGATRAM AND SONS 1<br>JAGATRAM AND SONS 1<br>RARASHAR JAGATRA                                                                                                    | IS D     | Titles = 7981 / Copies = 107                         | 75 04/06/2<br>2:11 PM<br>06/04/200<br>     |
| 14     3425     BACCHE KYON BIGDTE HEIN? / JAGAT SINGH . PRABHAT PRAKASHAN 0       15     3426     BALAK AUR ABHIBHAVAK / JAGAT SINGH . PRABHAT PRAKASHAN 0       Page No: 1     Total Page No: 439     Zoom Factor: 90%                                                                                                    | JGEM                                                                                                    | Ki<br>Augusto4.20<br>5. 2867<br>4. 2868<br>5. 2869<br>6. 2870<br>7. 2871<br>8. 2872<br>9. 2873<br>10. 2876<br>11. 2877<br>12. 2880                                                                                                | ENDRIVAVIDVALAVA, IP<br>ENDRIVAVIDVALAVA, IP<br>020 LI<br>CHAMTKAR'<br>ANKHEN VIG<br>GEETA AUR<br>SONS 0<br>NAYI ASHA/<br>SAMAJIK VI<br>JAGATRAM<br>BHOJAN AU<br>PRADUSHAM<br>0<br>UNIK VIK<br>SAMAJIK VI<br>JAGATRAM<br>BHOJAN AU<br>PRADUSHAM<br>0<br>UNIK VIK<br>SAUR URLA<br>AND SONS<br>VAIGVANIK<br>SONS 0                                                                                                    | M Library<br>KV IFFCO<br>KENDRIYA VIDA<br>STOLEN<br>SUPPO<br>KENDRIYA VIDA<br>KENDRIA<br>SUPPO<br>KATA<br>KENDRIA<br>KENDRIA<br>KENDRIA<br>KENDRIA<br>KENDRIA<br>KATA<br>KATHA - KAHAN                                                                                                    | GIM LIbrary<br>LAYA SANGATHAN<br>SANGMUDHANDIST KUTCH GU<br>Sooks with No Status<br>r: 2020<br>ATRAM ARYA. JAGATRAM<br>IYAJI. JAGATRAM AND S<br>AGNNATH PRABHAKAR .<br>NA / SWAMI SACHCHIDAI<br>DANAND. JAGATRAM AND<br>KOSH : 2 / DR.SF<br>RADIP KUMAR, JAGATRAM<br>/VISHNUDUTT SHARMA .<br>JALA NAYAN KAPUR. JAG                                                                                                    | UARATPN 370203<br>MAND SONS 0<br>ONS 0<br>JAGATRAM AND SON<br>NAND. JAGATRAM AN<br>D SONS 0<br>JYAM SINGH SHASHI<br>MAND SONS 0<br>JAGATRAM AND SONS 0<br>JAGATRAM AND SONS 1<br>ARASHAR. JAGATRAM<br>PUR. JAGATRAM AN                                                                                                    | IS D     | Titles = 7991 / Copies = 107                         | 75 04/08/24<br>2:11 PM<br>08/04/202<br>= 0 |
| 15     3426     BALAK AUR ABHIBHAVAK / JAGAT SINGH. PRABHAT PRAKASHAN     0       Page No: 1     Total Page No: 439     Zoom Factor: 90%                                                                                                    | ColM<br>Tenthalaya Report 3.0<br>Tenthalaya Report 3.0<br>Tenthalaya Repor                                                                                            | Ki<br>August04.21<br>S.N. Acc<br>1 2864<br>2 2865<br>3 2867<br>4 2868<br>5 2869<br>6 2870<br>7 2871<br>8 2872<br>9 2873<br>10 2876<br>11 2877<br>10 2876<br>11 2877<br>12 2880                                                    | ENDRIVAVIDVALAVA, H<br>ENDRIVAVIDVALAVA, H<br>020 LU<br>CHAMTKAR<br>ANKHEN VIG<br>GEETA AUR<br>SONS 0<br>NAYI ASHA/<br>SAMAJIK VI<br>JAGATRAM //<br>BOJANAJIK VI<br>JAGATRAM //<br>BOJANAJIK VI<br>JAGATRAM //<br>BOJANAJIK VI<br>JAGATRAM //<br>BOJANAJIK VI<br>JAGATRAM //<br>SAMAJIK VI<br>JAGATRAM //<br>SAMAJIK VI<br>JAGATRAM //<br>SAMAJIK VI<br>JAGATRAM //<br>SAMAJIK VI<br>JAGATRAM //<br>SAMAJIK VI<br>JAGATRAM //<br>SAMAJIK VI<br>JAGATRAM //<br>SAMAJIK VI<br>JAGATRAM //<br>SAMAJIK VI<br>SAMAJIK VI<br>SAMAJIK VI<br>SAMAJIK VI<br>SAMAJIK VI<br>SAMAJIK VI<br>SAMAJIK VI<br>SAMAJIKAVI<br>SAMAJIK VI<br>SAMAJIK VI<br>SAMAJIK VI<br>SAMAJIK VI<br>SAMAJIK VI<br>SAMAJIK VI<br>SAMAJIK VI<br>SAMAJIK VI<br>SAMAJIKANI<br>SAMAJIK VI<br>SAMAJIK VI<br>SAMAJIK VI<br>SAMAJIK VI<br>SAMAJIK VI<br>SAMAJIK VI<br>SAMAJIKAVI<br>SAMAJIK VI<br>SAMAJIKANI<br>SAMAJIK VI<br>SAMAJIKANI<br>SAMAJIK VI<br>SAMAJIK VI<br>SAMAJIKI<br>SAMAJIK VI<br>SAMAJIKIKI<br>SAMAJIKI<br>SAMAJIKI<br>SAMA | M Library<br>KV IFFCO<br>(ENDRIVA VIDA<br>FCO, UDAYMAGAR,<br>st of Un-Traced E<br>SVYea<br>VIGYAN KE / JAG<br>SVYea<br>VIGYAN KE / JAG<br>SVYEA<br>VIGYAN KE / JAG<br>SVYEA<br>VIGYAN KE / JAG<br>SVYEA<br>VIGYAN KE / JAG<br>SVYEA<br>SVYEA<br>SVA<br>SVA<br>SVA<br>SVA<br>SVA<br>SVA<br>SVA<br>SV                                                                                                    | GIM LIbrary<br>LAYA SANGATHAN<br>SANGATHAN<br>SANGHUDHAROIST KUTCH GU<br>SOOKS WITH NO STATUS<br>T? 2020<br>ATRAM ARYA. JAGATRAM<br>IYAJI. JAGATRAM AND S<br>AGNNATH PRABHAKAR .<br>NA / SWAMI SACHCHIDAI<br>DANAND. JAGATRAM AN<br>HWA KOSH : 2 / DR.SF<br>HWA KOSH : 2 / DR.SF<br>RADIP KUMAR. JAGATRAM<br>AN UPYOG / DR.NAKUL P/<br>I / KANVALA NAYAN KAP<br>/ERMA . PRABHAT PRAK                                                                                                    | UARATPN 370203<br>MAND SONS 0<br>ONS 0<br>JAGATRAM AND SON<br>VAND JAGATRAM AN<br>D SONS 0<br>IYAM SINGH SHASHI<br>MAND SONS 0<br>JIYAM SINGH SHASHI<br>MAND SONS 0<br>GATRAM AND SONS 0<br>GATRAM AND SONS 1<br>GATRAM AND SONS 1<br>ARASHAR JAGATRAM AN<br>ASHAN 0                                                                                                    | S<br>D   | Titles = 7991 / Copies = 107                         | 75 04/08/20<br>2:11 PM<br>08/04/202<br>- 0 |
| rays two.1 Total Page No.1 439 Zoum Factor: 30 %                                                                                                    | Com<br>anthalaya Report 3.0<br>Ceport<br>Leport                                                                                                    | Kaugustota, 20<br>Augustota, 20<br>S.N. Acco<br>1 2864<br>2 2865<br>3 2867<br>4 2868<br>5 2869<br>6 2870<br>7 2871<br>8 2872<br>9 2873<br>10 2876<br>11 2877<br>12 2880<br>13 3424<br>14 3425                                     | ENDRIVA VIDYALAYA, IR<br>ENDRIVA VIDYALAYA, IR<br>D20 LU<br>CHAMTKAR I<br>ANKHEN VIG<br>PRAKRITI K<br>O<br>GEETA AUR<br>SONS 0<br>NAYI ASHA<br>JAGATRAM J<br>JAGATRAM J<br>BHOJAN AUJ<br>PRADU SHAN<br>O<br>ADHUNIK VI<br>SAUR URJA<br>AND SONS 0<br>PRADU SHAN<br>BACCHE KY                                                                                                    | KV IFFCO<br>KENDRIYA VIDAA<br>FOLUARA VIDAA<br>FOLUARA VIDAA<br>KENDRIYA VIDAA<br>FOLUARA<br>SVYea<br>SVYea<br>KIGYAN KE / JAG<br>YAN KI / JAHIR N<br>I UDHYAN ME / J<br>HAMARE PRASH<br>SVAN HINDI VIS<br>SVAN HINDI VIS<br>SVAN HI                                                                                                    | GIM LIbrary<br>LAYA SANGATIAN<br>SANGATAN<br>SANGATAN ST: KUTCH GU<br>Jooks with No Status<br>T: 2020<br>ATRAM ARYA, JAGATRAM AND S<br>AGNNATH PRABHAKAR .<br>NA / SWAMI SACHCHIDAI<br>DANAND, JAGATRAM AND S<br>AGNNATH PRABHAKAR .<br>JALA NAYAN KAPUR, JAG<br>MUPYG / JR NAKUL P,<br>JALA NAYAN KAPUR, JAG<br>MUPYG / JR NAKUL P,<br>I / KANVALA NAYAN KA<br>/FRMA, PRABHAT PRAK,<br>?/ JAGAT SINGH, PRABH                                                                                                    | JARATPN 370203<br>MAND SONS 0<br>ONS 0<br>JAGATRAM AND SON<br>VAND JAGATRAM AND SON<br>USAM SINGH SHASHI<br>MAND SONS 0<br>JAGATRAM AND SONS 0<br>JAGATRAM AND SONS 0<br>JAGATRAM AND SONS 0<br>JAGATRAM AND SONS 1<br>ARASHAR JAGATRAM AN<br>ARASHAR 0<br>AT PRAKASHAN 0                                                                                                    | IS<br>D  | Titles = 7991 / Copies = 107                         | 73 04/05/2<br>2:11 PM<br>05/04/202         |
|                                                                                                    | SGM                                                                                                    | K<br>August04.2<br>S.N. Acc<br>1 2864<br>2 2865<br>3 2867<br>4 2868<br>5 2869<br>6 2870<br>7 2871<br>8 2872<br>9 2873<br>10 287<br>9 2873<br>10 2877<br>11 2877<br>11 2877<br>11 2877<br>11 2877<br>11 2877<br>11 2877<br>11 2877 | ENDRIYA VIDYALAYA, IR<br>ENDRIYA VIDYALAYA, IR<br>220 LU<br>CHAMTKAR I<br>ANKHEN WG<br>PRAKRITI KE<br>O<br>REARTI KE<br>O<br>REARTI KE<br>O<br>REARTI KE<br>O<br>REARTA AUR<br>SANS 0<br>NAYI ASHA<br>JAGATRAM /<br>BHOJAN AUI<br>PRADUSHAN<br>DAUUNIK VIC<br>SAUR URAA<br>AND SONS<br>VAIGYANIK I<br>SAUR URAA<br>AND SONS<br>VAIGYANIK I<br>SAUR URAA<br>AND SONS<br>D<br>PRADUSHAN<br>BACCHE KY<br>BALAK AUR.                                                                                                    | M Library<br>KV IFFCO<br>KV IFFCO<br>KENDRIYA VIDYA<br>FOLUDAYNAGARA<br>SVYea<br>SVYea<br>SVYea<br>VIGYAN KE / JAG<br>YAN KI / JAHIR N<br>SVYEA<br>SVYEA<br>SVY | GIM LIbrary<br>LAYA SANGATHAN<br>SANGAHAM DIST-KUTCH GU<br>SANGHOHAM DIST-KUTCH GU<br>Sanghohona Mist-Kutch Gu<br>Saoks with No Status<br>Tra Al Sanghar Sanghar Sanghar<br>Yalah Jagatram An Dis<br>Aganaatha Prabharar A<br>May Koshi : 1 / DR.SH<br>HWA KOSHi : 2 / DR.SH<br>HWA KOSHi : 2 / DR.SH<br>HWA KOSHi : 2 / DR.SH<br>HWA KOSHi : 2 / DR.SH<br>HWA KOSHi : 2 / DR.SH<br>HWA KOSH : 2 / DR.SH<br>HWA KOSH : 2 / DR. | JARATPN 370203<br>MAND SONS 0<br>ONS 0<br>JAGATRAM AND SON<br>VAND JAGATRAM AND SON<br>IYAM SINGH SHASHI<br>IYAM SINGH SHASHI<br>MAND SONS 0<br>JAGATRAM AND SONS 0<br>JAGATRAM AND SONS 0<br>JAGATRAM AND SONS 1<br>GATRAM AND SONS 1<br>GATRAM AND S | IS<br>D  | Titles = 7991 / Copies = 107                         | 75] 04/08/2<br>2:11 PM<br>= 101<br>- 101   |

Option of report for available books has been not given.

IN EG 4, CLICK ON GET UN-TACED BOOKS OR ON GET AVAILABLE BOOKS.HERE OPTION OF EXPORT SV DATA AND DELETE SV DATA IS ALSO.

|      | 🞽 Inbox (8,978) - shivan: 🗙 🛛 🧾 C | Contact us   KENDRI'  X 🚾 e-Granthalaya :A Digi X eG4_UserManual.pdf X 🔤 e-Granthalaya: A Digi X 🥌 New Tab X + |
|------|-----------------------------------|----------------------------------------------------------------------------------------------------|
| -) · |                                   | https://eg4.nic.in/kvs/Cataloging/SV.aspx … 🗵 🏠 🔍 Search 👱 🕪 🕥 🛎                                               |
|      | My Copies : 538                   |                                                                                                    |
|      | Member Libraries : 62             | Click To View / Hide Search Pane                                                                               |
|      | Logout                            | STED 1- Tuno SV Year in VVVV Format and Dress Initiate Drocess Rutton!                                         |
|      |                                   | 2020 Velicity Description Control Compared States Control Compared States                                      |
|      | MODULE                            | SV Year 2020 Initiate Process Delete SV Data Export SV Data Holding Statistics Report                          |
|      | Library Administrator             | Generate Attendance Sheet of Acc.N                                                                             |
|      | Library Administrator             | STEP 2: Transfer Circulation Status Except 'Available' by Pressing the Below Button!                           |
|      | Master Data                       | Transfer Status Transfer Current Status Transfer Status other than AVAILABLE Automatically!                    |
|      | Books Acquisition                 | STEP 3-Make Attandance of Available Copy / Update Acc.No Records                                               |
|      |                                   | Accession No: 512 Updated Successfully                                                                         |
|      | Cataloging                        | Update Single Accession Update This Acc. N Libraries                                                           |
|      | Retro-Conversion                  | No. Barcode Scanner!                                                                                           |
|      | Change Copy Status                | 1;2;3;4;5;6;7;8;9;10;11;12;13;14;15;16;17;18 Update All Acc. Nos Browse No file selected.                      |
|      | Stock Verification                | Update Accession No in<br>Ruik. Ruik Sheet25 •                                                                 |
|      | Generate BarCode                  | Type Acc.Nos separated by semicolon; without blak space and press ENTER!                                       |
|      | Update Holding                    | STEP 4: Generate Report of Un-Traced Collection                                                                |
|      | Authors Directory                 | Get Un-Traced Books Get Available Books                                                                        |
|      | Internet Resources                | Takel Lin Transpille Dealer Dealer (A) 540                                                                     |
|      | Circulation                       | S.N. Acc. No. Title Acc. No. A                                                                                 |
|      |                                   | 1 01 INNOVATIVE ENGLISH GRAMMAR 18/08/2017                                                                     |
|      | Serials                           | 2 D2 GYANVARDHAK ROCHAK KAHANIYAAN 18/08/2017                                                                  |
|      | Micro Documents                   | 3 03 KUCH CHOTL-MOTI BADE KAAM KI BAATEIN 18/08/2017<br>4 04 HAMARE PADMA BHILISAN 18/08/2017                  |
|      |                                   | 5 05 BHARTIYA GAURAV KI KAVITAYEIN 1806/2017                                                                   |
|      | Library Budgets                   | 6 06 RASHTRABHAKTI GAAN 18/08/2017                                                                             |
|      | Search & Reports                  | 7 07 DEEVO KA VIVHIT RA SANSAR 18/06/2017<br>8 08 biatak kathavgin 18/06/2017                                  |
|      |                                   | 9 09 Panchatara 18/08/2017                                                                                     |
|      | Webonac                           | 10 26 SCHAMADAN 18/08/2017 -                                                                                   |
|      |                                   | 4                                                                                                    |
|      |                                   | STEP 5: Select Print Format V Report Group By: Compact Report Summary Report Detail Report V                   |
|      |                                   | 3                                                                                                    |
|      |                                   |                                                                                                    |
| 5    |                                   |                                                                                                    |

### I AM QUOTING HERE FROM MANUAL OF EG 4.0.

## How to Export SV Data•

Press EXPORT SV Data button •Data will be saved in Excel sheet and will be saved on local disk. How to Delete SV Data•SV data can be deleted completely by pressing

## 'DELETE SV DATA' button -

it will delete only SV column of a particular year you have entered in the YEAR text box. •This may be required to re-start again the SV process for the same year.

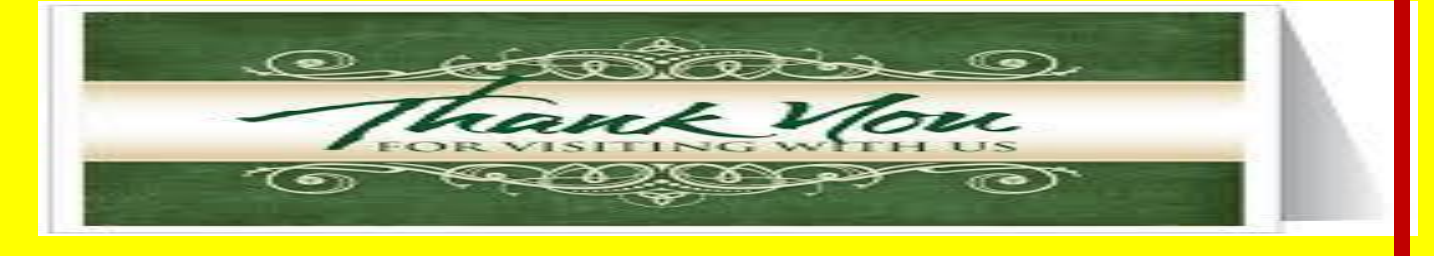

# **VIEW MY PODCAST**

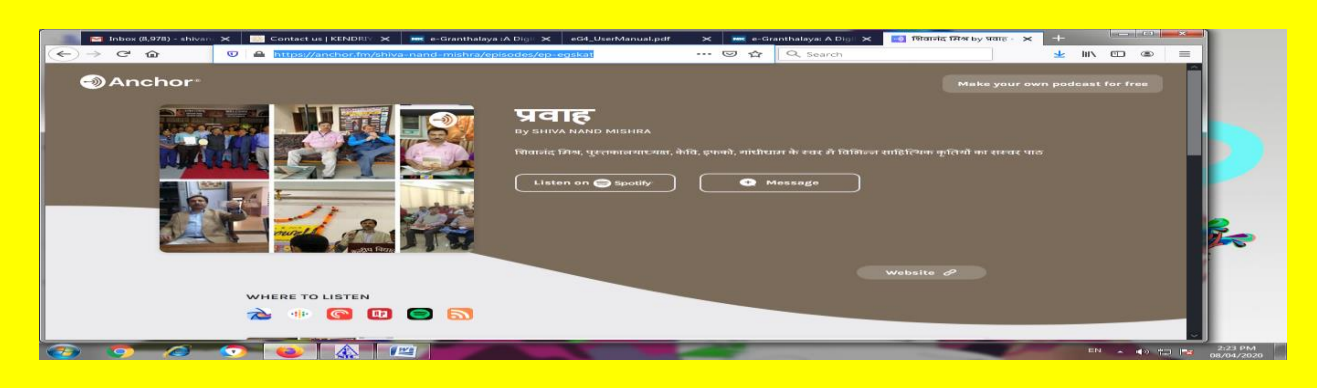

# VISIT MY OPAC

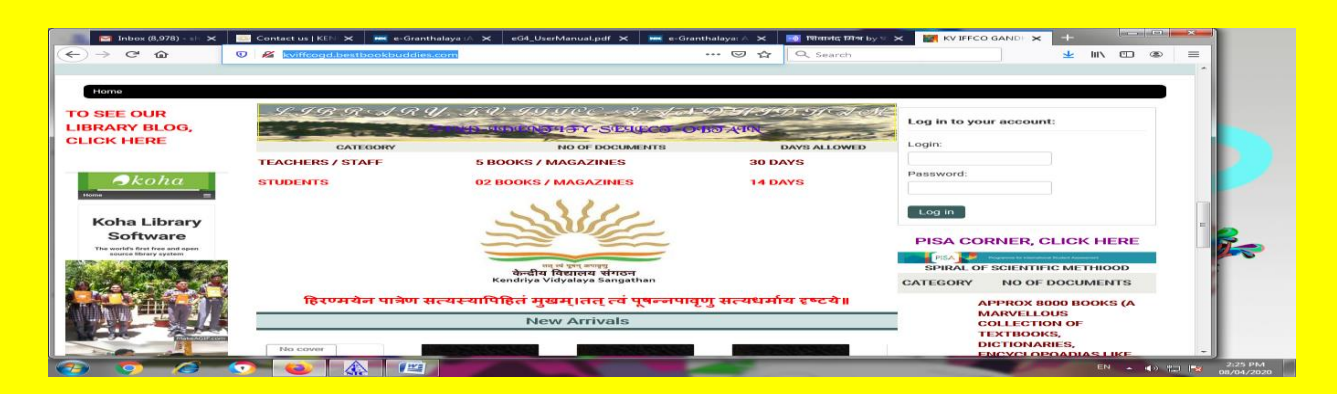

# SUBSCRIBE MY YOU TUBE CHANNEL

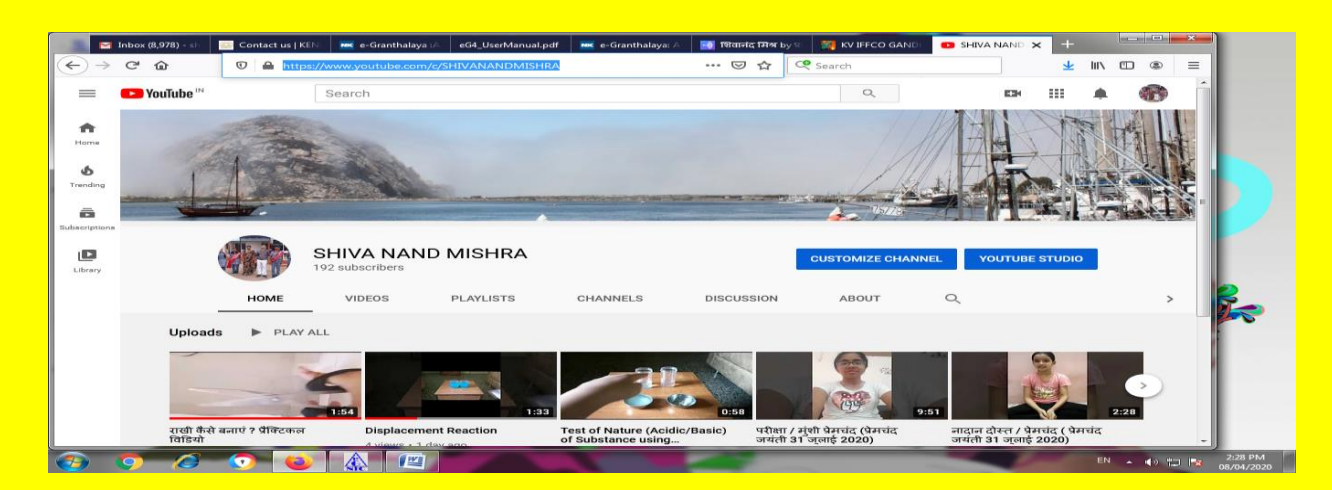